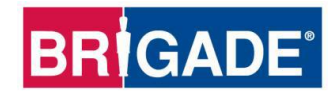

# **BS-9000-WD**

## IP69K Backsense<sup>®</sup> Radar Algılama Sistemi

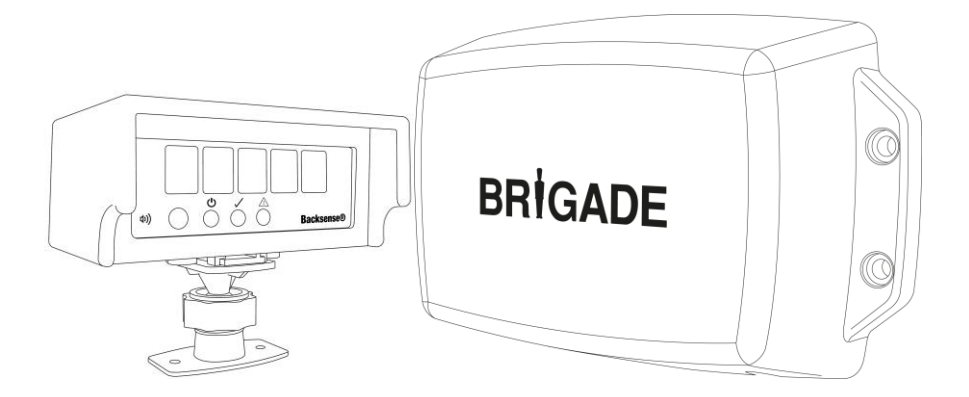

## Montaj ve Kullanım Kılavuzu

Tüm ürünlere ilişkin en güncel veriler için lütfen <u>www.brigade-electronics.com</u> adresine başvurun

İçindekiler

| 1 | Giriş<br>1.1 Algılama Alanı<br>1.2 Nesne Algılama Özelliği<br>1.2.1 Algılama Modeli<br>1.2.2 Nesnelerin Algılanmasını Etkileyen Faktörler                                                                                                    | 3<br>3<br>3<br>4<br>5                                                          |
|---|----------------------------------------------------------------------------------------------------|--------------------------------------------------------------------------------|
| 2 | İçindekiler<br>2.1 Standart Kit İçeriği<br>2.2 İsteğe bağlı öğeler (ürüne dahil değildir)                                                                                                    | 6<br>6<br>7                                                                    |
| 3 | Donanım Kurulumu         3.1       Sistem Bağlantısı         3.2       Montaj Sahası         3.3       Elektrik Bağlantıları         3.4       Sensör Montajı ve Konumu         3.4.1       Sensör Yönü         3.4.2       Sensör Montajı         3.4.3       Araç Parçalarının Algılama Alanına Girmesi         3.4.4       Montaj Açısı         3.4.5       Araç Merkez Hattı Montaj Hizalaması         3.4.5       Kablo         3.6       Ekran         3.6.1       Montaj         3.6.2       LED İşlevleri         3.7       İlk Sistem Çalıştırması ve Testi         3.8       Ses Düğmesinin Çalışması                                                                                                    | 8<br>9<br>10<br>10<br>10<br>10<br>10<br>11<br>11<br>11<br>11<br>12<br>14<br>15 |
| 4 | BS-9000-WD Sistem Yapılandırması       1         4.1       Bilgisayar Sistem Gereksinimleri         4.2       Yazılım Kurulumu         4.2.1       USB-Seri bağlantı noktası Sürücü Kurulumu         4.2.2       Yapılandırma Aracı Yazılım Kurulumu         4.3.3       Yapılandırma Aracı Yazılımını Kullanma         4.3.1       COM Port Numarasını Belirleme.         4.3.2       Kullanıcı Arayüzüne Genel Bakış.         4.3.3       Ana Menü         4.3.4       Brigade Backsense® Sistemine Bağlanma         4.3.5       Brigade Backsense® Sistemine Yapılandırma Yazma         4.3.6       Brigade Backsense® Sistemine Yapılandırma Yazma         4.3.7       Brigade Backsense® Sistemine Yapılandırma Yazma         4.3.8       Yapılandırmayı Bir Dosyaya Kaydetme.         4.3.9       Bir Dosyadan Yapılandırma Yükleme         4.3.10       Algılama Alan Ayarı | 17<br>17<br>17<br>17<br>21<br>23<br>24<br>25<br>26<br>26<br>27<br>31           |
| 5 | Test ve Bakım       3         5.1       Operatör Talimatları         5.2       Bakım ve Test                                                                                                    | 36<br>36<br>36                                                                 |
| 6 | Teknik özellikler                                                                                                    | 38                                                                             |
| 7 | Montaj Ölçüleri                                                                                                    | 40                                                                             |
| 8 | Yasal Uyarı                                                                                                    | 41                                                                             |

# 1 Giriş

Brigade Backsense<sup>®</sup>, FMCW (Frekans Modülasyonlu Sürekli Dalga) radar sistemi teknolojisini kullanır ve kör noktalardaki insanları ve nesneleri algılayarak çarpışmaları önemli ölçüde azaltacak şekilde tasarlanmıştır. Hareketsiz ve hareketli cisimleri tespit eder, sürücüye görsel ve sesli uyarılar verir - aynı anda tüm risk alanlarına odaklanamayan operatörü uyarır. Backsense<sup>®</sup> zorlu ortamlarda ve karanlık, duman, sis ve toz dahil görüşün zayıf olduğu koşullarda etkili bir şekilde çalışır.

Brigade Backsense<sup>®</sup>'in montajı ve devreye alma işlemi yetkili ve eğitimli teknisyenler tarafından gerçekleştirilmelidir. Kurulum görevlisi tüm sistem kurulumunun doğru şekilde yapılmasından sorumlu olup ilgili yönetmelik ve mevzuata uymalıdır. Brigade Backsense<sup>®</sup> Sistemi'nin kurulu olduğu aracın operatörü, dikkati dağılmayacak veya tamamen bu sisteme dayalı olarak hareket etmeyecek, sistemi yorumlama konusunda bilinçli davranacak şekilde eğitilmiş olmalıdır. Dikkatin dağılması kazalara neden olabilir.

Sistem sadece yardım amacıyla tasarlanmıştır. Operatör yine de aracı kullanmaya konsantre olmalı, trafik kurallarına ve yerel düzenlemelere uymalı ve eğitimde öğrendiklerini, algılarını ve ayna vb. araç materyallerini sistem yokken olduğu gibi kullanmaya devam etmelidir. Operatörün aracı düzgün ve yasalara uygun biçimde kullanma sorumluluğunu hiçbir şey ortadan kaldırmaz.

## 1.1 Algılama Alanı

| Model Adı  | Algılama Uzunluğu |                  | Her Bir Algılama<br>Bölgesinin |                | Algılama Genişliği |                 | Nominal | Tolerans |
|------------|-------------------|------------------|--------------------------------|----------------|--------------------|-----------------|---------|----------|
|            |                   |                  | Uzunlı                         | ığu            |                    |                 |         |          |
|            | [m]               | [ft]             | [m]                            | [ft]           | [m]                | [ft]            | [m]     | [ft]     |
| BS-9000-WD | 3 - 30<br>(10)*   | 10 - 98<br>(33)* | 1 - 26<br>(2)*                 | 3 - 85<br>(7)* | 2 - 10<br>(7)*     | 7 - 33<br>(23)* | ±0,25   | ±1       |

\* Varsayılan ayar

**BS-9000-WD**, önceki sistemlerle aynı temel çalışma prensibine sahiptir. Ayarlar tamamen yapılandırılabilirdir: Algılama uzunluğu, algılama genişliği, bölge uzunluğu, kör nokta uzunluğu, kör nokta genişliği, kör nokta bölgeleri, tetikleyici çıkış uzunluğu ve sesli uyarı başlangıç bölgesi. Bkz. bölüm "4 BS-9000-WD Sistem Yapılandırması".

## 1.2 Nesne Algılama Özelliği

#### Uyarı

- BS-WD-01 sadece ONE BS-9000 sensörüyle uyumludur. Ekrana birden fazla sensör bağlıysa bir hata gösterilecektir, hatanın giderilmesi için sistem yeniden başlatılmalıdır.
- Sensöre yakl. 0,3 m'den daha yakın nesneler veya nesnenin bir kısmı algılanamaz.
- Sensörden yakl. 0,3 m ila 1,3 m mesafedeki nesnelerin algılanması için nesne ile sensör arasında 2 km/saat'lik minimum bağıl hız gerekmektedir. Hareketsiz durumdan sonra nesnelerin yeniden algılanması için de aynı durum geçerlidir.
- Brigade Backsense<sup>®</sup> radar ışın açısı, belirlenen maksimum genişliğe kadar 120°'lik yatay açıya sahiptir. Dikey açı 12°'dir. Her iki açı da sensörün ön yüzeyine simetrik olarak diktir.
- Nesnelerin algılanması için tüm boyutlar nominaldir ve birçok parametreye bağlı olarak önemli ölçüde farklılık gösterir. Daha fazla bilgi için "1.2.2 Nesnelerin Algılanmasını Etkileyen Faktörler" bölümüne bakınız.

- Bir nesne 0,5 saniyeden kısa sürede bir algılama alarmına neden olur.
- Güç açıldıktan sonra sistemin aktif hale gelmesi yaklaşık 6 saniye sürer. Bekleme modundan aktif duruma geçiş süresi 0,2 saniyeden daha kısadır.

#### Notlar:

- 1,3 m'nin altındaki (sadece bağıl hızda algılama) veya 0,3 m'nin altındaki (algılama yok) mesafeler için genel olarak radar sistemleri tarafından kapsanan alan çok küçüktür, bu nedenle bu sistem uygun bir çözüm olmayabilir. Bu nedenle Brigade, ultrasonik algılama teknolojisine sahip ve yakın mesafelerde gerektiği gibi daha iyi algılama sağlayan bir Brigade Backscan<sup>®</sup> Sistemi'nin eklenmesini tavsiye eder.
- Aynı alanda veya aynı araçta birden fazla sistem çalışıyorsa, çakışan algılama aralıklarına yakın monte edilmiş olsalar dahi, Brigade Backsense<sup>®</sup> sistemi etkilenmez.
- İpucu: Sensör ile nesneler arasında bağıl hız mevcut olduğunda Brigade Backsense<sup>®</sup>'in algılaması genellikle daha iyi olur.

## 1.2.1 Algılama Modeli

### 1.2.1.1 Yatay Model

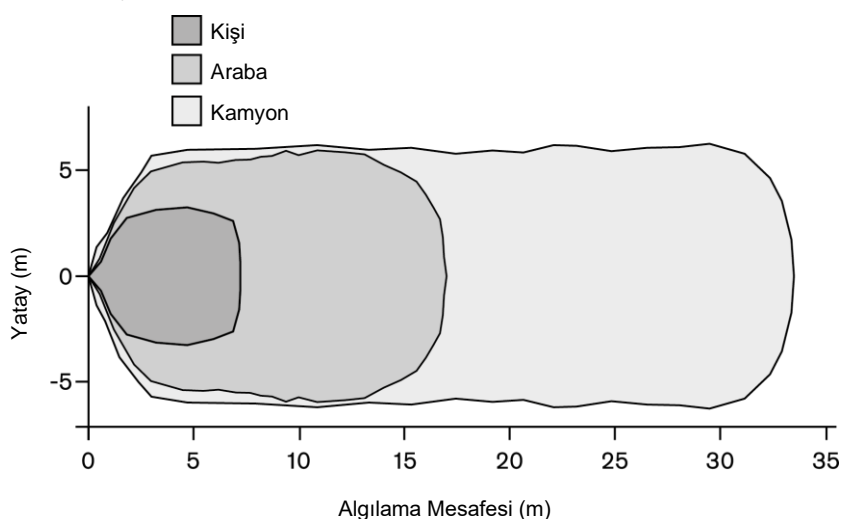

### 1.2.1.2 Dikey Algılama Alanı

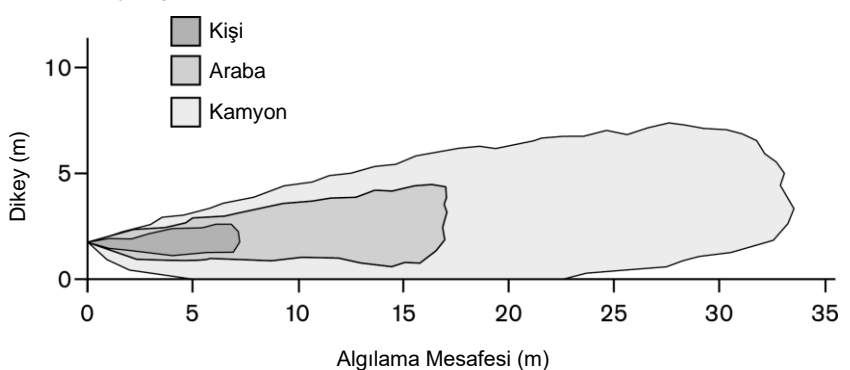

## 1.2.2 Nesnelerin Algılanmasını Etkileyen Faktörler

Brigade Backsense<sup>®</sup> prensip olarak, diğer algılama teknolojilerine kıyasla tüm radar tabanlı sistemlerin avantajlarını ve dezavantajlarını paylaşır. Genel olarak kir, toz, yağmur, kar, güneş, sis, karanlık, akustik gürültü, mekanik titreşim, elektromanyetik gürültü veya benzeri birçok çevresel koşulda çoğu nesneyi algılayabilir.

Ancak, bir nesnenin algılanamayacağı bazı durumlar bulunmaktadır. Radar görüş hattı prensibine göre çalışır ve sensör tarafından yayılan elektromanyetik enerjinin bir kısmının nesneden sensöre yansıması ilkesine dayanır. Bir nesneden sensöre yeterli elektromanyetik enerji yansıtılmazsa, nesne algılanmaz.

Algılama alanında çeşitli mesafelerde ve/veya açılarda birden fazla nesne olması durumunda, sensör çarpışmadan kaçınmak için öncelikli olarak en yakın nesneyi tespit eder. Nesne özellikleri, konum ve yön bir nesnenin algılanıp algılanmayacağının belirlenmesinde anahtar faktörlerdir. Bunu etkileven faktörler aşağıda listelenmistir.

- Boyut: Büyük yüzeyler, küçük yüzeylere kıyasla daha iyi algılanır. Algılama alanında küçük ve büyük nesneler varsa, daha küçük olan nesne yalnızca sensöre daha yakın olan Algılama Bölgelerine kaydedilebilir.
- Malzeme: Metaller, metal olmayan malzemelere (örn. ahşap, plastik) kıyasla daha iyi algılanır.
- Yüzey: Pürüzsüz ve katı bir yüzey pürüzlü, düzensiz, gözenekli, parçalı veya sıvı yüzeylere (örn. çalılar, tuğladan yapılmış yüzey, çakıl, su) kıyasla daha iyi algılanır.
- Şekil: Düz bir nesne karmaşık şekilli bir nesneye kıyasla daha iyi algılanır. Göreli konum ve yöndeki değişiklik algılamayı önemli ölçüde etkileyebilir.
- Açı: Doğrudan sensöre bakan bir nesne (yönü sensöre dik), algılama alanı kenarlarının yakınında veya açılı olarak duran bir nesneye kıyasla daha iyi algılanır.
- **Mesafe**: Sensöre daha yakın bir nesne, daha uzakta bulunan bir nesneye kıyasla daha iyi algılanır.
- Sensöre göre bağıl hız: Nesne ve sensör arasında bağıl hız varsa algılama daha iyidir.
- Zemin durumu: Düz, mineral maddeden yapılmış zeminde bulunan nesneler, pürüzlü veya metal yüzeylerde bulunan nesnelere kıyasla daha iyi algılanır.
- Hava koşulları: Yoğun toz, çok şiddetli yağmur veya kar yağışı algılama kabiliyetini azaltacaktır.

## 2 İçindekiler

2.1 Standart Kit İçeriği

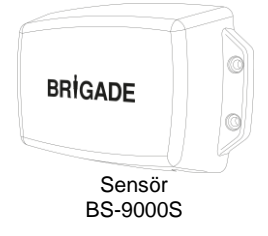

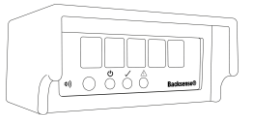

IP69K Backsense® Radar Algılama Ekranı BS-WD-01

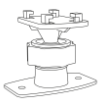

Backsense Braket, Ekran Vidası ve 2x montaj deliği BS-BKT-02

| THICADE                                             |
|-----------------------------------------------------|
| BS-8000-WD<br>POK Backastant Reder Detection System |
| misace o                                            |
| Installation and Operating Guide                    |
| 100000 100 100                                      |

IP69K Backsense® Radar Algılama Sistemi Montaj ve Kullanım Kilavuzu **BS-WD-IG** 

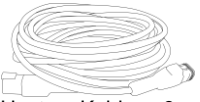

Uzatma Kablosu 9m BS-09DCX

4x 🖗 Sensör Montai Kiti BS-FIX-01

**CANBUS** Sonlandırıcı

Ağ Y-Kablosu

**BS-00NYC** 

ſ[

BS-00NT

Bilgisayar için 1m Mini USB Kablo BS-USB-A-01

2.2 İsteğe bağlı öğeler (ürüne dahil değildir)

Anahtarlı USB, Montaj ve Kullanım Kılavuzları BS-WD-USB

Sabit Tonlu Alarm CT-470

Düşük Profilli Sensör Braketleri BKT-018

Ayarlanabilir Sensör Braketleri BKT-017

# 3 Donanım Kurulumu

## 3.1 Sistem Bağlantısı

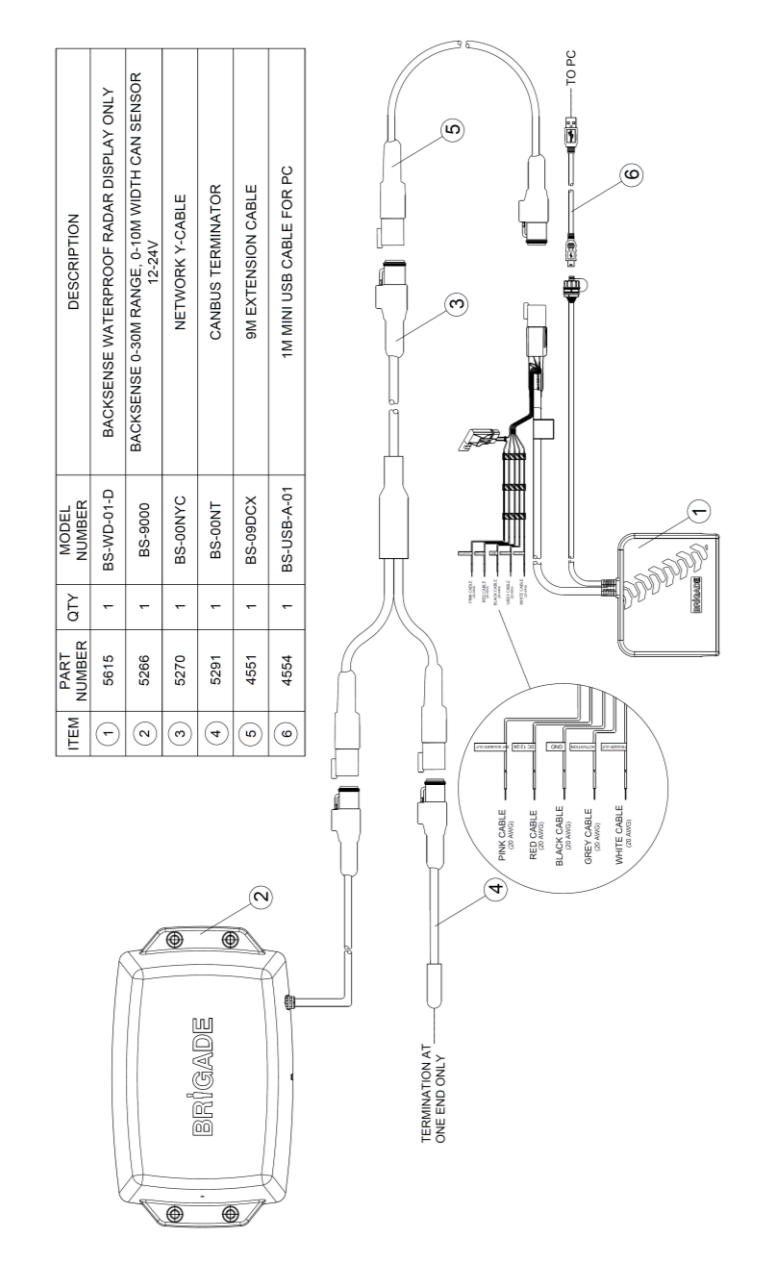

## 3.2 Montaj Sahası

Montaj sahası düz olmalı, ayarlanacak alan eğimsiz ve Backsense<sup>®</sup> Sistemi'nin tasarlanmış olduğu algılama aralığından daha büyük olmalıdır. Bu temel kurulum, yapılandırma ve sınamada kolaylık sağlayacaktır.

## 3.3 Elektrik Bağlantıları

Montaj prosedürleri ve bütün uygulamalardaki bağlantılar için araç üreticilerinin kılavuzuna bakınız. Pozitif besleme bağlantıları için, kaynakta sigorta bulunduğundan emin olun. Sistem bağlantıları aşağıdaki tabloda gösterilmiştir:

- Daimi olmayan güç kaynağı (örn. ateşleme) için kırmızı kablo.
- Topraklama için siyah kablo.
- Aktivasyon tetiği (ör. geri vites) için gri kablo. Bu Aktivasyon Girişi, beklemeden aktif duruma geçildiğinde sistem durumunu değiştirir.
- Beyaz kablo, ikincil işlevleri veya cihazları aktif hale getiren tetikleyici bir çıkıştır. Algılama alanında bir nesne algılandığında beyaz kablo yerine topraklama (siyah kablo) devreye girer.

Örneğin ikincil bir cihaz, algılama alanına uyarı gönderecek bir Brigade bbs-tek<sup>®</sup> white sound<sup>®</sup> alarmı veya sinyal lambası olabilir. Cihazı daimi olmayan kırmızı kablonun da bağlı olduğu güç kaynağına bağlayın ve bir negatif bağlantı olarak beyaz kabloyu bağlayın. Elektriksel yükleme sınırları için "6 Teknik özellikler" bölümüne bakın. BS-9000-WD sisteminde, tetikleyici çıkışı aktif hale getiren mesafe yapılandırılabilir.

 Pembe kablo, ikincil (isteğe bağlı) sesli alarmı aktif hale getiren harici bir sesli uyarı çıkışıdır. Algılama alanında bir nesne algılandığında pembe kablo yerine topraklama (siyah kablo) devreye girer.

Bu ikincil cihaz bir Brigade sabit tonlu alarmıdır. Alarmı, daimi olmayan kırmızı kablonun da bağlı olduğu güç kaynağına bağlayın ve bir negatif bağlantı olarak pembe kabloyu bağlayın. Elektriksel yükleme sınırları için "6 Teknik özellikler" bölümüne bakın. Harici sesli uyarı çıkışına ait iş döngüsü dahili sesli uyarıyla eşleşir.

|         | Sistem Bağlantıları       |                                          |  |  |  |
|---------|---------------------------|------------------------------------------|--|--|--|
| KIRMIZI | Araçtaki daimi olmayan    | Sistem beslemesi (3A bıçaklı sigorta)    |  |  |  |
|         | güç kaynağı               | (Aralık + 12V + 24V arası)               |  |  |  |
| SİYAH   | Toprak                    | Negatif besleme                          |  |  |  |
| GRİ     | Aktivasyon Girişi         | Araçtan tetikleme, yüksek oranda aktif   |  |  |  |
|         |                           | (+9Vdc'den besleme voltajına kadar)      |  |  |  |
| BEYAZ   | Tetikleyici Çıkışı        | Aktif olduğunda Topraklama devreye girer |  |  |  |
|         |                           | (0,5A değerine kadar yükleme)            |  |  |  |
| PEMBE   | Harici Sesli Uyarı Çıkışı | Aktif olduğunda Topraklama devreye girer |  |  |  |
|         |                           | (0,5A değerine kadar yükleme)            |  |  |  |

## 3.4 Sensör Montajı ve Konumu

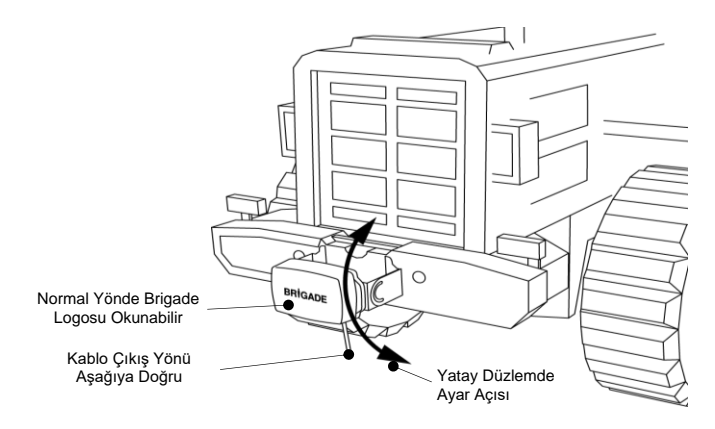

## 3.4.1 Sensör Yönü

Sensör, üzerindeki kablo çıkışı aşağı doğru olacak şekilde dik konumda monte edilmelidir. Sensörün önündeki Brigade logosu gerekli algılama alanında dururken normal yönde okunabilir durumda olmalıdır (yukarıdaki resme bakınız). Sensörün ön kısmı, nesnelerin algılanması istenen tüm alanları görebilmelidir.

## 3.4.2 Sensör Montajı

Ürünle birlikte montaj amacıyla dört adet M5x30mm vida ve dört adet M5 polimer kilit somunu gönderilir. Önerilen tork değeri 6Nm veya 50 inç/lbs'dir.

## 3.4.3 Araç Parçalarının Algılama Alanına Girmesi

Bir sistem araca monte edilirken, aracın herhangi bir parçası veya aksesuarını algılamayacak şekilde monte edilmelidir. Bu tür nesneler yanlış alarmlara neden olacaktır (istisnalar için "1.2 Nesne Algılama Özelliği" bölümü "Uyarı" paragrafına bakınız). Araca ait herhangi bir parçanın algılama alanına girmesinden kaçınılmalıdır. Brigade Backsense<sup>®</sup> radar ışınının algılama alanı, belirtilen maksimum genişliğe 120°'lik bir yatay açıya ve 12°'lik bir dikey açıya sahiptir, ayrıntılar için "1.2.1 Algılama Modeli" bölümüne bakınız.

Backsense<sup>®</sup> Sistemi, Kör Nokta ayarı kullanılarak algılama alanındaki nesneleri yok sayacak şekilde yapılandırılabilir, "4.3.11 Kör Nokta Ayarı" bölümüne bakınız.

## 3.4.4 Montaj Açısı

Brigade, radarı yatay düzlemde açılı olarak ayarlanabilen bir braket üzerine (Brigade'den temin edilebilir, "2 İçindekiler" bölümüne bakınız) monte etmenizi önerir. Bu, kolay ayarlama sağlayarak performansı optimize eder. Aşağıda, araç üzerindeki montaj yüksekliğine bağlı olarak önerilen dikey açıda montaj önerileri bulunmaktadır.

Araca, çalışma ortamına ve algılanacak tipik nesnelere bağlı olarak, önerilen değerlere yaklaşık olarak birkaç derecelik bir ayar yapılması algılama performansını iyileştirebilir veya yanlış alarmları önleyebilir.

| Araç üzerin<br>yüks<br>(sensör merk<br>uza | deki montaj<br>ekliği<br>tez noktasına<br>klık) | Yatay düzlemden<br>yukarı yönde ayar açısı |
|--------------------------------------------|-------------------------------------------------|--------------------------------------------|
| [m]                                        | [in]                                            | [°]                                        |
| 0,3m                                       | 12                                              | 9                                          |
| 0,5m                                       | 20                                              | 7                                          |
| 0,7m                                       | 28                                              | 5                                          |
| 0,9m                                       | 35                                              | 4                                          |
| 1,1m                                       | 43                                              | 3                                          |
| 1,3m                                       | 51                                              | 2                                          |
| 1,5m                                       | 59                                              | 0                                          |

Brigade Backsense<sup>®</sup> sisteminin modeline ve sensörün gerekli montaj yüksekliğine bağlı olarak ya açının ayarlanması ya da zemin seviyesine olan mesafenin seçilen algılama uzunluğundan daha uzun olması gerekir.

## 3.4.5 Araç Merkez Hattı Montaj Hizalaması

Brigade Backsense<sup>®</sup> Sistemi merkezden sapmış veya araç merkez hattına açılı olarak yerleştirilmişse, algılama alanının (bkz. "1.2.1 Algılama Modeli" Bölümü) araç genişliği veya sürüş yönüne göre yanlış hizalanmış olması muhtemeldir.

Backsense<sup>®</sup> Sistemi Kör Nokta Ayarını kullanılması, merkezden sapmış veya açılı kurulumlara olanak tanıyarak montaj yeri sorunları çözülebilir veya telafi edilebilir (bkz. "4.3.11 Kör Nokta Ayarı" Bölümü).

## 3.5 Kablo

Kablolar, aracın tamamında kablo kanalından geçirilerek uygun tesisat bağlantıları yapılmalıdır. Konnektörün geçmesi için 24mm'lik bir delik gereklidir.

- Not: Fazla kabloları katlarken veya kablonun döşenmesi sırasında makul bir bükülme yarıçapı bırakın.
  - Konnektörlerin yakınında keskin bükülmelerden kaçının.
  - Konnektörü çekmekten kaçının.
  - Tüm kabloların uygun kablo borusundan geçirildiğinden emin olun.
  - Kabloların ve konnektörlerin aşırı ısı, titreşim, hareket ve su kaynaklarından uzağa yerleştirildiğinden emin olun.

## 3.6 Ekran

## 3.6.1 Montaj

Ekran, araç operatörüne tüm ortam ve durumlarda iyi bir görüş sağlayacak şekilde monte edilmelidir. Ekran, uygun bir konuma monte edilmeli ve yürürlükteki yasalara/düzenlemelere uygun olmalıdır.

Not: Brigade, ekranın dik veya yana doğru monte edilmesini önerir. Ekran aşağı bakacak şekilde monte edilmemelidir.

Braket, anahtar yuvasından şaft kilitleme yöntemiyle ekrana monte edilir ve bir makine vidası ile sabitlenir. Braketi ekrandan ayırmak için vidanın sökülüp braketin ekranın önüne doğru kaydırılması gerekir. Aynı düzlem üzerinde montaj için veya herhangi bir AMPS uyumlu braket kullanılıyorsa (Brigade tarafından tedarik edilmez) AMPS delik formu kullanılabilir.

- Not: Şok, titreşim veya aşırı sıcaklıklarda yapılan ağır iş uygulamalarında, AMPS delik formunun kullanıldığı bir montaj uygulanmalıdır.
  - Brigade, aynı düzlem üzerinde AMPS delik formu ile montaj uygulanıyorsa harici sesli uyarı cihazının takılmasını önerir.

Pano vb. üzerine montaj için braket üzerinde M4 tipi vidalara uygun 2x 4,3mm montaj delikleri bulunur. Ayrıca, braket tabanında montaj amaçlı çift taraflı bant bulunur. Bazı uygulamalarda ilave delme ve vidayla sabitleme işlemleri gerekli olabilir.

Boyun her yönde 30°'ye kadar ayarlanabilir ve bir kilitleme somunu ile sabitlenir. Kilitleme somunu sadece elle sıkılmalıdır ve aşırı torktan kaçınılmalıdır. 1m mesafede ölçülen ses miktarı 66 +/- 8dB ila 87dB +/- 8dB arasında ayarlanabilir.

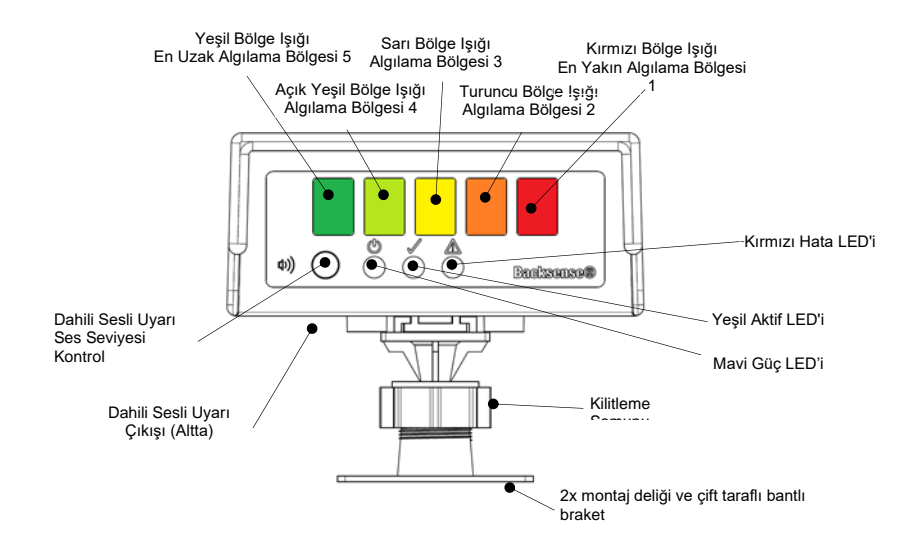

## 3.6.2 LED İşlevleri

| Durum | İşlev                                  | Konum              | Bölge lşıkları veya<br>Durum lşıkları ile yanıp<br>sönme frekansı | Sesli Uyarı<br>Aralığı                       |
|-------|----------------------------------------|--------------------|-------------------------------------------------------------------|----------------------------------------------|
| 1.    | Sistemin<br>Yeniden<br>Baslatılmasını  | Güç (Mavi)         | Güç ve Hata arasında<br>geçiş yapma /her biri için<br>0,5 saniye  |                                              |
|       | aerektiren                             | Aktif (Yeşil)      | Kapalı                                                            |                                              |
|       | durumlar:<br>Yeni Sensör<br>veva       | Hata (Kırmızı)     | Güç ve Hata arasında<br>geçiş yapma /her biri için<br>0,5 saniye  | 0,5 sn, her 5<br>saniyede bir<br>tekrarlanır |
|       | Yapılandırma<br>Aracı<br>bağlandığında | Tüm Bölge Işıkları | Kapalı                                                            |                                              |
| 2.    | Sistem Kapalı                          | Güç (Mavi)         | Kapalı                                                            | Kapalı                                       |

| Durum | İşlev                     | Konum                                        | Bölge lşıkları veya<br>Durum lşıkları ile yanıp<br>sönme frekansı | Sesli Uyarı<br>Aralığı |  |
|-------|---------------------------|----------------------------------------------|-------------------------------------------------------------------|------------------------|--|
|       | (Güç verilmiyor)          | Aktif (Yeşil)                                |                                                                   |                        |  |
|       |                           | Hata (Kırmızı)                               |                                                                   |                        |  |
| 0     | Ciatam Ciaci              |                                              | Cabit                                                             |                        |  |
| 3.    | Acik                      | Guç (IVIAVI)<br>Aktif (Xesil)                | Sabit                                                             |                        |  |
|       | Otomatik Test             | Aktii (Teşii)                                | Otomatik Test bitene kadar                                        | 1 saniye               |  |
|       | Sırasında                 | Hata (Kırmızı)                               | sabit (yakl. 5 saniye)                                            | boyunca sabit          |  |
|       | (guç venidikten<br>sonra) | Tüm Bölge Işıkları                           | 1 saniye boyunca sabit                                            |                        |  |
| 4.    |                           | Güç (Mavi)                                   | Sabit                                                             |                        |  |
|       | Sistem                    | Aktif (Yeşil)                                |                                                                   | K a m a la             |  |
|       | Beklemede                 | Hata (Kırmızı)                               | Kapalı                                                            | каран                  |  |
|       |                           | Tüm Bölge İşıkları                           |                                                                   |                        |  |
| 5.    | Sistem Aktif ve           | Güç (Mavi)                                   |                                                                   |                        |  |
|       | Nesne                     | Aktif (Yeşil)                                | Sabit                                                             |                        |  |
|       | Algilamasi Yok            | Hata (Kırmızı)                               |                                                                   | Kapalı                 |  |
|       | Girişi ile)               | Tüm Bölge Işıkları                           | Kapalı                                                            |                        |  |
| 6.    | Bölge 5'te                | Güç (Mavi)                                   | Cabit                                                             |                        |  |
|       | Algılama                  | Aktif (Yeşil)                                | Sabit                                                             | Sanivede 1.5           |  |
|       | (En Uzak                  | Hata (Kırmızı)                               | Kapalı                                                            | kez                    |  |
|       | Bölgesi)                  | <b>Yeşil</b> Bölge Işığı                     | Sabit                                                             |                        |  |
| 7.    |                           | Güç (Mavi)                                   | Sabit                                                             |                        |  |
|       | Bölge 4'te                | Aktif (Yeşil)                                | Gabit                                                             |                        |  |
|       | Algilama                  | Hata (Kırmızı)                               | Kapalı                                                            | Saniyede 2 kez         |  |
|       |                           | Bölge İşıkları                               | Sabit                                                             |                        |  |
| 8.    |                           | Güç (Mavi)                                   | Sabit                                                             |                        |  |
|       | Bölge 3'te                | Aktif (Yeşil)                                | Gabit                                                             | Saniyede 2,5           |  |
|       | Algilama                  | Hata (Kırmızı)                               | Kapali                                                            | kez                    |  |
|       |                           | <b>Sarı</b> Bölge İşikları                   | Sabit                                                             |                        |  |
| 9.    |                           | Güç (Mavi)                                   | Sahit                                                             |                        |  |
|       |                           | Aktif (Yeşil)                                | Gabit                                                             |                        |  |
|       | Bölge 2'te                | Hata (Kırmızı)                               | Kapalı                                                            | Saniyede 3 kez         |  |
|       | Algliama                  | Yeşil, Açık Yeşil,<br>Soru və <b>Turunou</b> | Sabit                                                             | ,                      |  |
|       |                           | Bölge lşıkları                               | Sabit                                                             |                        |  |
| 10.   |                           | Güc (Mavi)                                   | <b>2</b>                                                          |                        |  |
|       | Bölge 1'de                | Aktif (Yeşil)                                | Sabit                                                             | Sabit                  |  |
|       | Aigliama                  | Hata (Kırmızı)                               | Kapalı                                                            |                        |  |

| Durum | İşlev                             | Konum                                                                   | Bölge lşıkları veya<br>Durum lşıkları ile yanıp<br>sönme frekansı | Sesli Uyarı<br>Aralığı |
|-------|-----------------------------------|-------------------------------------------------------------------------|-------------------------------------------------------------------|------------------------|
|       | (En Yakın<br>Algılama<br>Bölgesi) | Yeşil, Açık Yeşil,<br>Sarı, Turuncu ve<br><b>Kırmızı</b> Bölge Işıkları | Sabit                                                             |                        |
| 11.   |                                   | Güç (Mavi)                                                              | Sabit                                                             |                        |
|       |                                   | Aktif (Yeşil)                                                           | Kapalı                                                            |                        |
|       | Sistem Aktif ile                  | Hata (Kırmızı)                                                          | Açık/saniyede 1 kez                                               | 5 sanive               |
|       | lik sistem natası<br>oluştu       | Tüm Bölge Işıkları                                                      | 5 saniye boyunca sabit                                            | boyunca sabit          |
| 12.   | Sistem Aktif                      | Güç (Mavi)                                                              | Sabit                                                             |                        |
|       | durumdayken                       | Aktif (Yeşil)                                                           | Kapalı                                                            | 0,5 sn, her 5          |
|       | Sistem Hatası                     | Hata (Kırmızı)                                                          | Açık/saniyede 1 kez                                               | saniyede bir           |
|       | oluştu                            | Tüm Bölge Işıkları                                                      | Kapalı                                                            | tekrarianir            |
| 13.   | Sistem                            | Güç (Mavi)                                                              | Sabit                                                             |                        |
|       | Beklemedeyken                     | Aktif (Yeşil)                                                           | Kapalı                                                            |                        |
|       | Sistem Hatası                     | Hata (Kırmızı)                                                          | Açık/saniyede 1 kez                                               | Kapalı                 |
|       | oluştu                            | Tüm Bölge Işıkları                                                      | Kapalı                                                            |                        |

Not: Aktivasyon girişi tetiklendiğinde sesli uyarıdan bir kez bip sesi duyulur

**BS-9000-WD**, önceki Brigade Backsense BS-70xx ve BS-8000 sistemleriyle aynı temel çalışma prensibine sahiptir, ayarlar tamamen yapılandırılabilirdir: Algılama uzunluğu, algılama genişliği, bölge uzunluğu, kör nokta uzunluğu, kör nokta genişliği, kör nokta bölgeleri, tetikleyici çıkış uzunluğu ve sesli uyarı başlangıç bölgesi. Bkz. bölüm "4 BS-9000-WD Sistem Yapılandırması".

## 3.7 İlk Sistem Çalıştırması ve Testi

Sensör ve ekran monte edilip bağlandıktan sonra, sistemin düzgün çalıştığını test etmek için güç verilmelidir. Güç açıldığında, sesli uyarı ve kırmızı Durum Işığı ve tüm Bölge Işıklarının yanmasıyla ekran otomatik test yürütecektir. Yeni (yapılandırılmamış) bir sensörün ilk bağlantısında, ekranın yeniden başlatılması gerekecektir. Ekranda güç ve hata LED'leri art arda yanarak yeniden başlatma gerektiğini belirtir. Sensörün yapılandırmasını tamamlamak için bu işlem gereklidir. Yaklaşık 5 saniye sonra sadece Durum Işığı kırmızı renkte yanmalıdır. Aktivasyon girişi aktif hale geldiğinde (örn. aktivasyon girişine güç vermek için geri vitese alındığında) durum ışığı yeşile döner ve sistem algılama moduna geçer. Sistemin açık alanda engelsiz bir şekilde çalıştığını kontrol edin.

## 3.8 Ses Düğmesinin Çalışması

Varsayılan olarak ses düğmesi güvenlik nedeniyle kilitlidir, ses düğmesinin kilidini açmak için düğmeye 20 saniye süreyle uzun basılması gerekir. Kilit açıldığında, 10 saniye içinde hiçbir kullanıcı girişi alınmazsa, ses kilitlenir. Kullanıcı 20 saniye sonra bırakmadan düğmeye basmaya devam ederse, ekranda 10 saniyelik geri sayım yapılır ve kilitli durumda kalır. Ekran sadece düğme serbest bırakıldığında açılır. Varsayılan Ses Basıncı Seviyesi (SPL) orta seviyedir. Önceki ses seviyesi ayarı ekran tarafından kaydedilir.

Algılama yok modunda aktif kablosu tetiklenmiş ancak hiçbir nesne algılanmamıştır, aktif kablosu tetiklenmemiştir ya da herhangi bir algılama ikaz sesi duyulmamıştır. Algılama modunda, aktif kablosu tetiklenir ve nesne/nesneler algılanır.

Yeni bir ses seviyesi gösterilirken, kullanıcı girişi ses seviyesini değiştirmeyecektir.

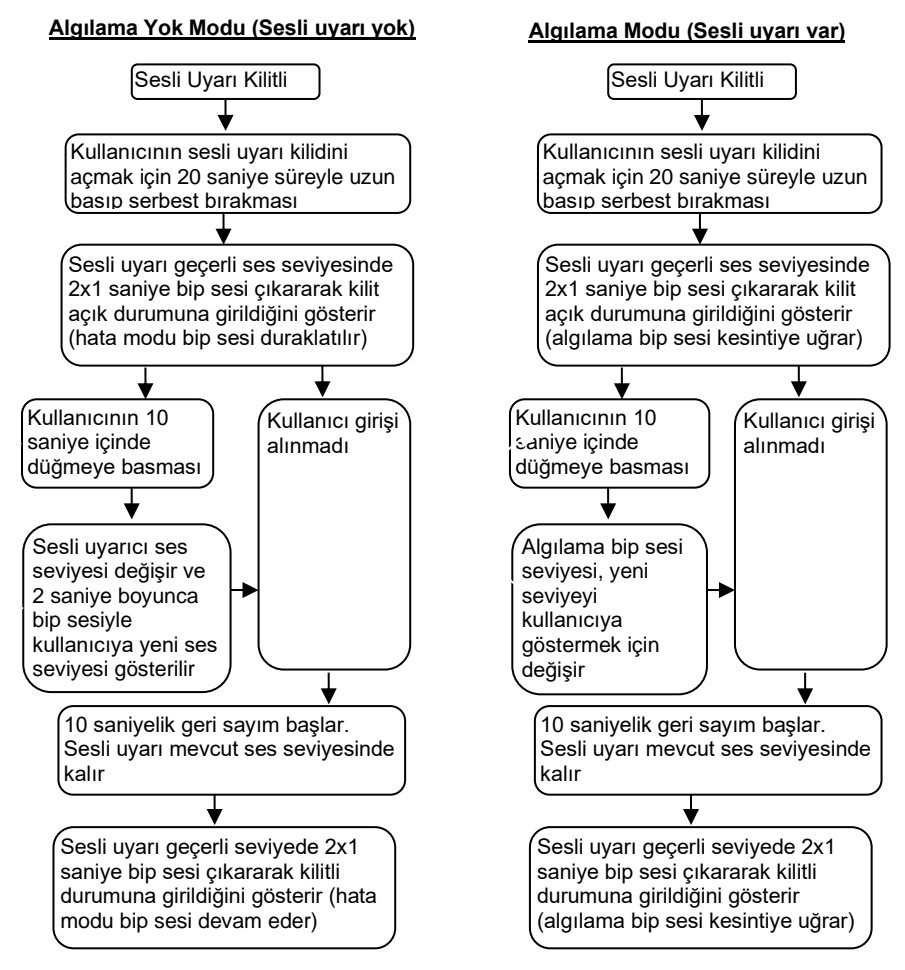

## 3.9 Hata Durumları

Ekranda bir hata durumu gösteriliyorsa ("3.6 Ekran" bölümüne bakın) aşağıda gösterilen potansiyel sorunu kontrol edin. Hata çözülürse, birkaç saniye sonra ekran otomatik olarak geri döner ve otomatik test normal çalışmasına döner.

 Sensör veya uzatma kablosu bağlı değil. Eylem: Tüm konnektörlerin takılı olup olmadığını kontrol edin.

- Sensör ile ekran arasında veri bağlantısı yok. Eylem: Konnektörlerde ve kabloda hasar olup olmadığını kontrol edin.
- Sensöre güç bağlantısı yok.
   Eylem: Konnektörlerde ve kabloda hasar olup olmadığını kontrol edin.
- Sensör ile CAN iletişim hatası. Kablo veya sistem, araçta bulunan bir elektriksel gürültü kaynağına çok yakın monte edilmiş.
  - Eylem: Sistemin etkilenen bölümünün yerini değiştirmeyi deneyin.
- Sensörde veri bozulması. Eylem: Tavsiye için Brigade'e danışın.
- Sisteme 2 sensör (farklı Sensör ID'leri) takılıysa, Hata modu görüntülenir Eylem: Bir sensörü çıkarın ve sistemi yeniden başlatın

Brigade Backsense<sup>®</sup> Sistemleri, sistem performansını olumsuz etkileyebilecek buz, kir, çamur, şiddetli yağmur veya suya daldırmanın neden olduğu potansiyel sensör algılama sorunlarını otomatik olarak tespit edemez. Bu nedenle, "5 Test ve Bakım" bölümüne bakınız.

# 4 BS-9000-WD Sistem Yapılandırması

Bu bölümde, yapılandırılabilir Brigade Backsense<sup>®</sup> BS-9000-WD'nin kurulumu ele alınmaktadır.

## 4.1 Bilgisayar Sistem Gereksinimleri

Sistem, bir bilgisayarı ekranda bulunan programlama arayüzü konnektörüne bağlayacak USB 2.0 Tip-A konnektöre sahip bir bilgisayar gerektirmektedir. BS-WD-01 ile birlikte gönderilen USB standart tip A fiş ile mini B fişli bir USB kablo kullanılmalıdır.

Yapılandırma Aracı, Microsoft Windows 7 ve 10 (32 bit veya 64 bit sürüm) işletim sistemiyle uyumludur.

## 4.2 Yazılım Kurulumu

Yazılım kurulumu iki adımda gerçekleştirilir. Birinci adımda USB-seri bağlantı noktası sürücüsünün kurulumu, ikinci adımda ise Yapılandırma Aracının kurulumu yapılır. Kurulum dosyaları isteğe bağlı BS-WD-USB ve Brigade Web Sitesi üzerinde bulunabilir.

## 4.2.1 USB-Seri bağlantı noktası Sürücü Kurulumu

PC ile BS-WD-01 arasındaki iletişimi sağlamak üzere bir USB - seri bağlantı noktası sürücüsü gereklidir. Bu sürücü isteğe bağlı BS-WD-USB ve Brigade Web Sitesi üzerinde bulunabilir. Bir bilgisayara herhangi bir kablo bağlantısı yapılmadan önce bu sürücü kurulmalıdır.

"Driver" klasörüne gidin ve çift tıklayarak "PL2303\_Prolific\_DriverInstaller\_v1.9.0" dosyasını çalıştırın.

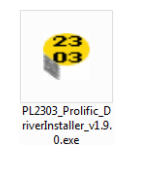

"Next (İleri)"ye tıklayın.

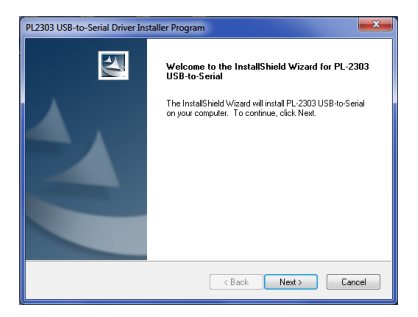

Kurulum ilerlemesi aşağıdaki iki pencerede olduğu gibi gösterilecektir:

| PL2303 USB-to-Serial Driver Installer Program                                                                                         | ×      |
|----------------------------------------------------------------------------------------------------|--------|
| Setup Status                                                                                                    | N2     |
| PL-2303 USB-to-Serial is configuring your new software installation.                                                                  |        |
|                                                                                                    |        |
| InstallShield                                                                                                    |        |
| 1014/JOINEU                                                                                                    | Cancel |
|                                                                                                    |        |
|                                                                                                    |        |
| PI 2303 USR-to-Serial Driver Installer Program                                                                                        | ×      |
| PL2303 US8-to-Serial Driver Installer Program<br>Setup Status                                                                         |        |
| PL2203 USB-to-Serial Driver Installer Program<br>Setup Status<br>PL.2203 USB-to-Setial in configuring your new software instalation.  |        |
| PL2303 US8-to-Serial Driver Installer Program<br>Setup Status<br>PL-2303 US8-to-Serial is configuring your new software installation. |        |
| PL2303 USB-to-Serial Driver Installer Program<br>Setup Status<br>PL-2303 USB-to Serial is configuring your new software instalation.  |        |
| PL2303 USB-to-Serial Driver Installer Program<br>Sotup Status<br>PL.2303 USB-to-Serial is configuring your new software instalation.  |        |
| PL203 US8-to-Serial Driver Installer Program<br>Setup Status<br>PL-203 US8-to-Setial is configuring your new software installation.   |        |
| PI2203 USB-to-Serial Driver Installer Program Setup Status PL-203 USB-to-Serial is configuring your new software installation.        |        |

Kurulum tamamlandığında "Finish (Son)"a tıklayın.

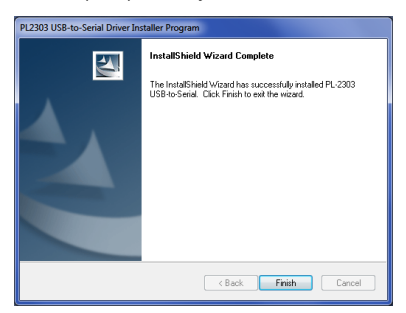

Sürücü kurulumuyla ilgili herhangi bir sorun olması durumunda, daha fazla bilgi için "Driver" klasöründeki "PL2303 Windows Driver User Manual v1.9.0.pdf" belgesine bakınız.

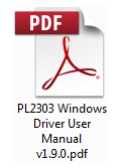

Kurulumun başarılı olup olmadığından şüphe duyuyorsanız, doğru kurulum ve bağlantı noktası özelliklerini kontrol etmek için "4.3 Yapılandırma Aracı Yazılımını Kullanma" ve "4.3.1 COM Port Numarasını Belirleme" bölümlerine bakınız.

## 4.2.2 Yapılandırma Aracı Yazılım Kurulumu

USB'yi takın ve açın, "ConfigTool" klasörüne gidin ve "setup" dosyasına çift tıklayıp çalıştırın.

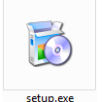

Bazı durumlarda bir dijital imza uyarısı verilebilir. Kuruluma devam etmek için "Run (Çalıştır)"a tıklayın. Emin değilseniz veya kullanıcı haklarınız kuruluma izin vermiyorsa, BT departmanınıza veya bilgisayar konusunda yetkin bir kişiye başvurun.

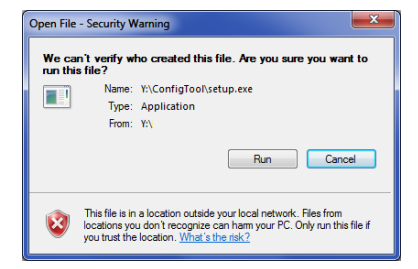

"Next (İleri)"ye tıklayın.

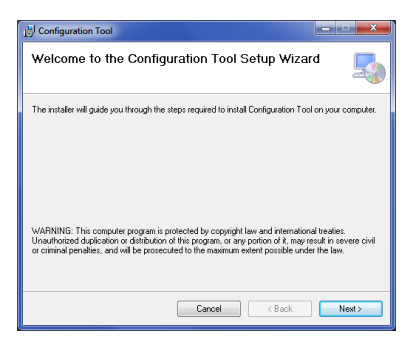

Bir masaüstü simgesi oluşturmak için işaret kutusunu işaretleyin ve "Next (İleri) >"ye tıklayın.

| 🛃 Configuration Tool                     |               | ×      |
|------------------------------------------|---------------|--------|
| Desktop Shortcut                         |               | 5      |
| Create host tool shortcur on the desktop | ?             |        |
| Create Shortcut on Desktop               |               |        |
|                                          |               |        |
|                                          |               |        |
|                                          | Cancel < Back | Next>  |
|                                          | Cancel < Back | Next > |

Kurulum klasörü konumunun doğru olduğunu onaylayın veya değiştirin ve "Next (İleri) >"ye tıklayın. Varsayılan konum aşağıda gösterilmektedir.

| 📩 Configuration Tool                                                                      | ×                  |
|-------------------------------------------------------------------------------------------|--------------------|
| Select Installation Folder                                                                | 5                  |
| The installer will install Configuration Tool to the following folder.                    |                    |
| To install in this folder, click "Next". To install to a different folder, enter it below | or click "Browse". |
|                                                                                           |                    |
| Eolder:                                                                                   |                    |
| C-VProgram Files (x86)\Brigade\Configuration Tool\                                        | Browse             |
|                                                                                           | Disk Cost          |
| _                                                                                         |                    |
| Install Configuration Tool for yourself, or for anyone who uses this computer:            |                    |
| Everyone                                                                                  |                    |
| O Just me                                                                                 |                    |
|                                                                                           |                    |
| Cancel < Back                                                                             | Next>              |

"Next (İleri) >"ye tıklayarak kurulumu onaylayın:

| 🔡 Configuration Tool                                                   | _ <b>_</b> × |
|------------------------------------------------------------------------|--------------|
| Confirm Installation                                                   | 5            |
| The installer is ready to install Configuration Tool on your computer. |              |
| Click "Next" to start the installation.                                |              |
|                                                                        |              |
|                                                                        |              |
|                                                                        |              |
|                                                                        |              |
|                                                                        |              |
|                                                                        |              |
|                                                                        |              |
| Cancel < Back                                                          | Next>        |

Kurulum ilerlemesi aşağıdaki resimde gösterilen şekilde gösterilecektir:

| 👘 Configuration Tool                   | ×         |
|----------------------------------------|-----------|
| Installing Configuration Tool          | 5         |
| Configuration Tool is being installed. |           |
| Please weit                            |           |
|                                        |           |
|                                        |           |
|                                        |           |
| Cancel                                 | ick Next> |

Kurulum tamamlandığında "Close (Kapat)"a tıklayın.

| Differentiation Tool                                | ×     |
|-----------------------------------------------------|-------|
| Installation Complete                               | 5     |
| Configuration Tool has been successfully installed. |       |
| Click "Close" to exit.                              |       |
|                                                     |       |
|                                                     |       |
|                                                     |       |
|                                                     |       |
|                                                     |       |
|                                                     |       |
| Court Court                                         |       |
| Lancei K <u>B</u> ack                               | Liose |

Masaüstü Simgesi aşağıda gösterilmiştir:

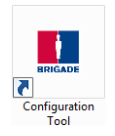

## 4.3 Yapılandırma Aracı Yazılımını Kullanma

Ürünle birlikte gönderilen BS-USB-A-01 kablosunu, ekranın artçı kablosu üzerinde bulunan USB konnektörüne bağlayarak ekranı bilgisayara bağlayın.

Not: Bağlantı yapılmadan önce, Brigade Backsense® e güç verildiğinden ve aktif olduğundan emin olun - Güç Durum lşığı sürekli mavi yanmalı ve ekrandaki Aktif Durum lşığı sürekli yeşil yanmalıdır.

## 4.3.1 COM Port Numarasını Belirleme

Bilgisayara bağlı olan Brigade Backsense<sup>®</sup> için kullandığınız COM port numarasını kontrol etmek istiyorsanız, Windows "Aygıt Yöneticisi"ni açmanız gerekecektir.

Windows Başlat düğmesine (genellikle ekranın sol alt köşesinde bulunur) tıklayın ve "Çalıştır..." seçeneğini seçin. "Çalıştır" iletişim kutusuna 'devmgmt.msc' yazıp "OK (Tamam)"a tıklayın; Aygıt Yöneticisi açılacaktır.

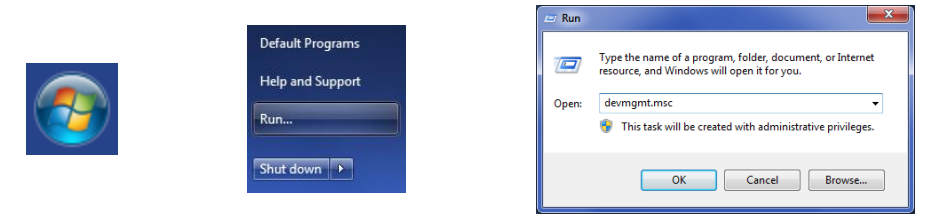

Aygıt Yöneticisi penceresinde "Bağlantı Noktaları (COM & LPT)"na tıklayın ve "Prolific USB-Seri Com Port (COM ##)" seçeneğini işaretleyin. "##" işareti ekranın bilgisayara bağlı olduğu port numarasını gösterir. Bu sayıya daha sonra "4.3.4 Brigade Backsense<sup>®</sup> Sistemine Bağlanma" bölümünde ihtiyaç duyulacağından not edilmelidir. Sayı aşağıdaki resimde "8" olarak gösterilmektedir, ancak bu değişebilir.

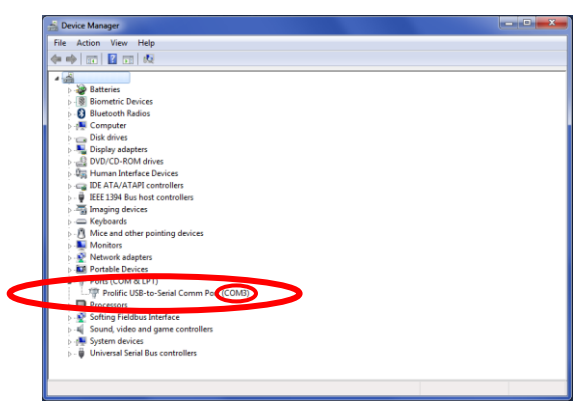

## 4.3.2 Kullanıcı Arayüzüne Genel Bakış

Yapılandırma Aracı'nda, çok sayıda alt pencere bulunmaktadır. Alt pencereler yapılandırmayı görüntülemek veya ayarlamak için kullanılır. Tipik uygulama aşağıda özetlenmiştir.

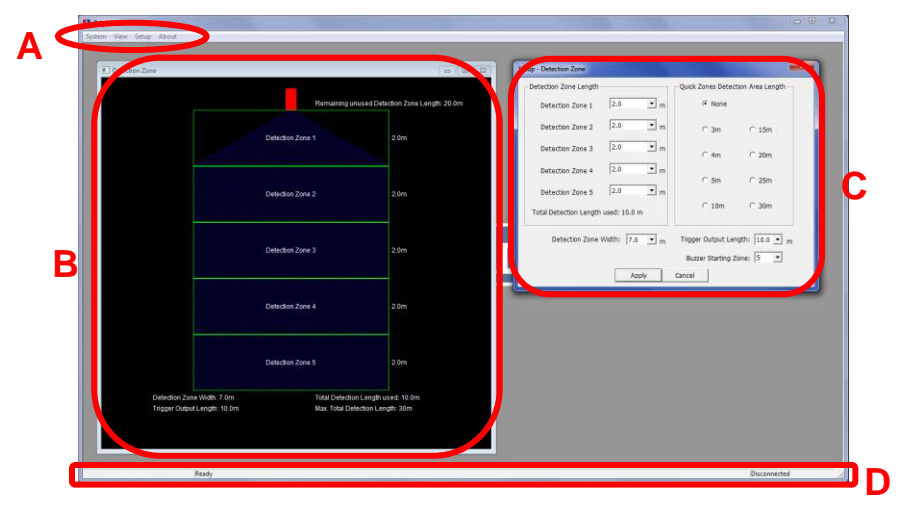

"A" harfi ile vurgulanan menü alanı, ilgili işlevi görüntülemek, değiştirmek veya aktif hale getirmek için farklı pencereler açar.

Algılama alanı tanımı için algılama alanının grafiksel temsilini gösteren bir görünüm alt penceresi (yukarıda "B" ile işaretli bölüme bakınız) ve değerleri girmek için bir kurulum alt penceresi (yukarıda "C" ile işaretli bölüme bakınız) bulunmaktadır. Kör nokta bölgesi işlevi için, görünüm için bir adet ve kurulum için bir adet daha alt pencere bulunmaktadır (yukarıda gösterilmemiştir). Anahtar yapılandırmalarının çoğu görünüm pencerelerinde tekrarlanır. Daha fazla detay aşağıdaki bölümlerde verilmektedir.

"D" ile işaretlenmiş durum çubuğu çoklu durum bilgilerini gösterir, örn. bağlantı durumu.

## 4.3.3 Ana Menü

Ana menü "System (Sistem)", "View (Görünüm)", "Setup (Ayarlar)" ve "About (Hakkında)" olmak üzere dört seçenek barındırır.

| 🛄 Brigad | le   |       |       |
|----------|------|-------|-------|
| System   | View | Setup | About |

**System (Sistem)** menüsü, yapılandırmayı sisteme yazmak ve sistemden okumak üzere Yapılandırma Aracı ile Brigade Backsense<sup>®</sup> Sistemi arasındaki bağlantıyı kontrol etmek, yapılandırma verilerini bir dosyadan/dosyaya yüklemek ve kaydetmek, aktif görünüm penceresini kapatmak veya programdan çıkmak için kullanılır

View (Görünüm), Algılama Bölgesi ve Kör Nokta Bölgesi görünüm pencerelerine erişim sağlar.

Setup (Ayarlar), Algılama Bölgeleri ve Kör Nokta Bölgeleri için ayar pencerelerine erişim sağlar.

About (Hakkında), Yapılandırma Aracı ve LED Ekran yazılımı için sürüm bilgisi sağlar.

## 4.3.4 Brigade Backsense® Sistemine Bağlanma

Ekranı, Brigade Backsense<sup>®</sup> Sistemi BS-9000-WD ile birlikte tedarik edilen BS-USB-A-01 kablosuyla bilgisayara bağlayın.

Not: Bağlantı yapılmadan önce, Brigade Backsense®'e güç verildiğinden ve etkinleştirilmiş olduğundan emin olun - Ekrandaki Güç Durum İşığı sürekli mavi yanmalı ve Aktif Durum İşığı sürekli yesil yanmalıdır.

Yapılandırma Aracı ekrana bağlanmadan önce, doğru com portu seçilmelidir. Doğru bağlantı numarasının nasıl bulunacağı "4.3.1 COM Port Numarasını Belirleme" bölümünde açıklanır. Menü alanında "System (Sistem)"e ve ardından "Connect Sensor (Sensörü Bağla)"yı tıklayın. COM Port Ayar penceresi açılacaktır (bilgisayar mevcut COM portlarını kontrol ederken bu birkaç saniye sürebilir). Açılır listeden daha önceden tanımlanan COM port seçilerek "OK (Tamam)"a tıklanmalıdır.

| E E  | Brigade                                   |
|------|-------------------------------------------|
| Syst | tem View Setup About<br>Connect Sensor    |
| •    | Disconnect Sensor                         |
|      | Write Configuration<br>Read Configuration |
|      | Save Configuration<br>Load Configuration  |
|      | Close                                     |
|      | Exit                                      |

COM Port ayarlarının Yapılandırma Aracı her açıldığında çalıştırılması gerekir. Yanlış COM bağlantı noktası seçilmişse, aşağıdaki hata penceresi gösterilecektir:

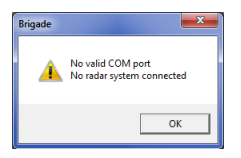

Bağlandıktan sonra otomatik okuma gerçekleştirilir ve bir yapılandırma penceresi gösterilir:

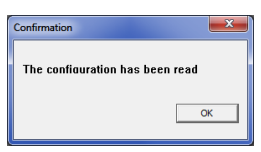

Ana pencerenin sağ alt köşesindeki durum çubuğunda "Connected (Bağlı)" olarak görüntülenir:

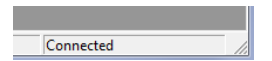

Yapılandırma Aracı bağlı durumdayken ekrandaki Durum İşığı söner.

## 4.3.5 Brigade Backsense® Sistem Bağlantısının Kesilmesi

USB kablosunu ekrandan veya bilgisayardan fiziksel olarak çıkarmadan önce, **Yapılandırma Aracındaki "disconnect (bağlantıyı kes)" işlevi tamamlanmalıdır.** Menü alanından " System (Sistem)"e ve ardından "Disconnect Sensor (Sensör Bağlantısını Kes)"e tıklayın, aşağıdaki resme bakınız. Tik işareti, veri bağlantısının mevcut durumunu gösterir. Ekranın bilgisayar ile bağlantısı kesildiğinde, <u>ekran kendini sıfırlaya</u>caktır.

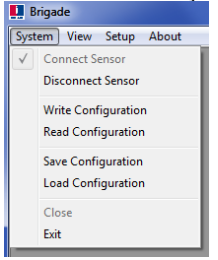

#### Uyarı

- Yapılandırma Aracı bağlı durumdayken Brigade Backsense<sup>®</sup> Sisteminin USB kablosu veya PC ile fiziksel olarak bağlantısı kesilirse, kurtarma için sistemin yeniden başlatılması gerekir (sistemi güç kaynağından ayırın, örneğin kontağı kapatıp tekrar açın; sadece aktivasyon girişi ile yeniden başlatmak sistemi kurtarmaz).
- Böyle bir durumda tüm yazılı yapılandırma verileri silinir.

## 4.3.6 Brigade Backsense® Sistemine Yapılandırma Yazma

Yapılandırma Aracının bağlı durumda olduğundan emin olun. Gerekli tüm yapılandırmalar tamamlandıktan sonra, tüm ayarlar Brigade Backsense<sup>®</sup> Sistemine programlanabilir. Menü alanından "System (Sistem)" e ve ardından "Write Configuration (Yapılandırma Yazdırma)" ya tıklayın; bu işlem yapılandırmayı Brigade Backsense<sup>®</sup> Sistemine yükleyecektir. Yapılandırma yazıldıktan sonra bir onay penceresi görüntülenir, "OK (Tamam)" a tıklayın. Aşağıdaki resimlere bakınız.

#### Uyarı

 USB kabloyu ekrandan veya bilgisayardan çıkarmadan önce Yapılandırma Aracı bağlantısının kesildiğinden emin olun. Ayrıntılı bilgi için bkz. "4.3.5 Brigade Backsense® Sistem <sup>Bağlantısının</sup> Kesilmesi".

| 🛄 Brigade          |                    |       |
|--------------------|--------------------|-------|
| System Vi          | ew Setup           | About |
| ✓ Conne            | ct Sensor          |       |
| Discon             | nect Sensor        |       |
| Write C            | Configuration      | ı     |
| Read C             | Read Configuration |       |
| Save Configuration |                    |       |
| Load C             | onfiguration       |       |
| Close              |                    |       |
| Exit               |                    |       |

| Confirmation        | ×               |
|---------------------|-----------------|
| The configuration h | as been written |
|                     | ОК              |
|                     |                 |

## 4.3.7 Brigade Backsense® Sisteminden Yapılandırmanın Okunması

Yapılandırma Aracının bağlı durumda olduğundan emin olun. Menü alanında "System (Sistem)"e ve ardından "Read Configuration (Yapılandırmayı Oku)"ya tıklayın. Yapılandırma ekrandan okunacaktır. Bu işlem, bir yapılandırmanın değiştirilmesi, bir sistemden diğerine kopyalanması veya gelecekte kullanılmak üzere bir dosyada saklanması gerektiğinde fayda sağlar. Yapılandırma okunduğunda, bir onay penceresi görüntülenir. Aşağıdaki resimlere bakınız.

Not: Brigade Backsense<sup>®</sup> Sistemi Yapılandırma Aracına bağlandığında, "4.3.4 Brigade Backsense<sup>®</sup> Sistemine Bağlanma" bölümünde açıklandığı gibi yapılandırma otomatik olarak okunur.

| 🛄 Brigade                                                       |   |                                 |
|-----------------------------------------------------------------|---|---------------------------------|
| System View Setup About                                         |   |                                 |
| <ul> <li>✓ Connect Sensor</li> <li>Disconnect Sensor</li> </ul> |   | Confirmation                    |
| Write Configuration<br>Read Configuration                       |   | The configuration has been read |
| Save Configuration<br>Load Configuration                        |   |                                 |
| Close<br>Exit                                                   | 1 |                                 |

## 4.3.8 Yapılandırmayı Bir Dosyaya Kaydetme

Yapılandırma Aracındaki tüm ayarlar, sisteme bağlı olsun veya olmasın herhangi bir zamanda bir dosyaya kaydedilebilir. Kaydedilen dosya biçimi sadece Yapılandırma Aracından okunabilir.

BS-8000D yapılandırma dosyaları BS-WD-01 ile uyumludur.

Menü alanında "System (Sistem)"e ve ardından "Save Configuration (Yapılandırmayı Kaydet)" seçeneğine tıklayın. Kayıt yeri ve dosya adının seçimi için bir pencere açılır.

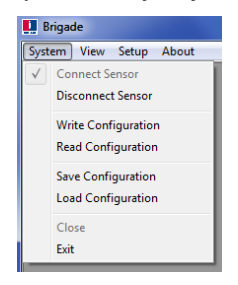

## 4.3.9 Bir Dosyadan Yapılandırma Yükleme

Yapılandırma Aracındaki tüm ayarlar önceden kaydedilmiş bir dosyadan yüklenebilir. Bu yükleme işlevi Brigade Backsense<sup>®</sup> Sistemi bağlı olmasa dahi desteklenir. Yapılandırma Aracındaki mevcut ayarlar kaybolacaktır.

BS-8000D yapılandırma dosyaları BS-WD-01 ile uyumludur.

Menü alanında "Sysyem (Sistem)"e ve ardından "Load Configuration (Yapılandırmayı Yükle)" seçeneğine tıklayın. Yükleme yeri ve dosya adının seçimi için bir pencere açılır.

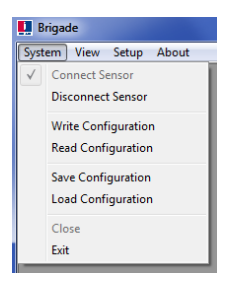

## 4.3.10 Algılama Alan Ayarı

Not: Algılama bölgesi ve kör noktalar ayarlanırken, tüm boyutlar yaklaşık değerlerdir. Nesnelerin algılanması için tüm boyutlar nominaldir ve birçok parametreye bağlı olarak önemli ölçüde farklılık gösterebilir. Ayrıntılı bilgi için "1.2.2 Nesnelerin Algılanmasını Etkileyen Faktörler" bölümüne bakınız.

#### 4.3.10.1 Algılama Bölgelerini Görüntüleme

"Detection Zone (Algılama Bölgesi)" görünüm penceresini açmak için menü alanında "View (Görünüm)"e ve ardından "Detection Zone (Algılama Bölgesi)"ne tıklayın. Bu pencerede mevcut algılama uzunluğu ve genişliği bölgelere bölünmüş bir şekilde gösterilir. Bir BS-9000-WD için varsayılan yapılandırma, aşağıda gösterildiği gibi 5 bölgenin tümü eşit şekilde 2m'ye bölünmüş olan 10m x 7m'lik bir alanı kapsamaktadır.

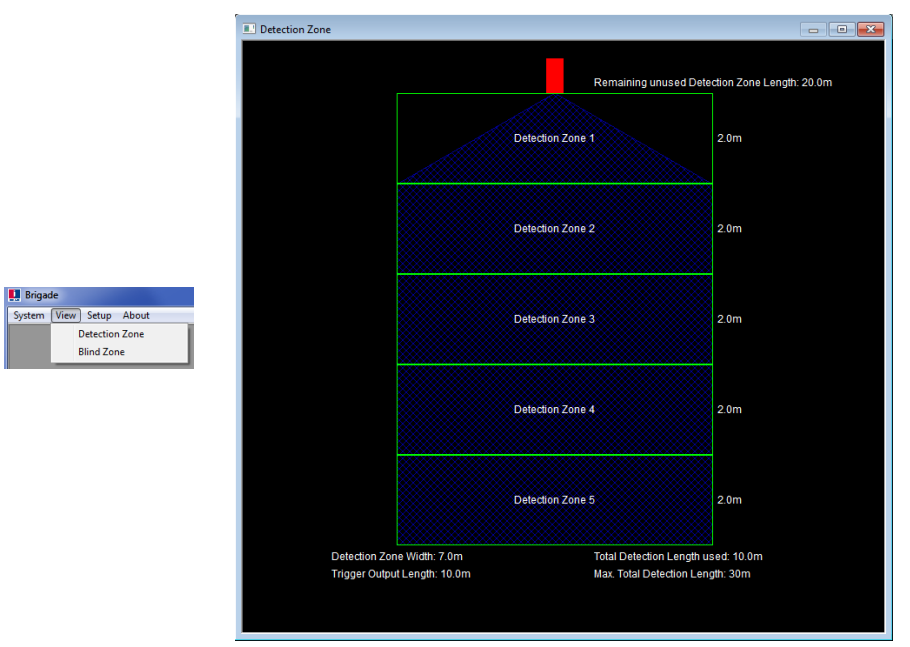

#### 4.3.10.2 Algılama Bölgelerini Ayarlama

"Setup - Detection Zone (Ayarlar - Algılama Bölgesi)" yapılandırma penceresini açmak için menü alanında "Setup (Ayarlar)"a ve ardından "Detection Zone (Algılama Bölgesi)"ne tıklayın. Bu işlem, her bir "Algılama Bölgesi Uzunluğu", "Hızlı Bölgeler Algılama Alanı Uzunluğu", "Algılama Bölgesi Genişliği", "Tetikleyici Çıkış Uzunluğu" ve "Sesli Uyarı Başlangıç Bölgesi"ni yapılandırmak için kullanılır.

|                                        | Setup - Detection Zone        | <b></b>                           |
|----------------------------------------|-------------------------------|-----------------------------------|
|                                        | Detection Zone Length         | Quick Zones Detection Area Length |
|                                        | Detection Zone 1 2.0 💌 m      | None                              |
|                                        | Detection Zone 2 2.0 💌 m      | C 3m C 15m                        |
| 🛄 Brigade                              | Detection Zone 3 2.0 • m      | C 4m C 20m                        |
| System View Setup About Detection Zone | Detection Zone 4 2.0 • m      | ⊂ 5m ⊂ 25m                        |
| Blind Zone                             | Detection Zone 5 2.0 m        | ⊂ 10m ⊂ 30m                       |
|                                        | Detection Length used: 10.0 m |                                   |
|                                        | Detection Zone Wiath: 7.0 • m | Ingger Output Length:  10.0 • m   |
|                                        |                               | Buzzer Starting Zone: 5           |
|                                        | Apply                         | Cancel                            |

#### 4.3.10.3 Algılama Alanı Uzunluğu

Algılama alanı uzunluğu iki şekilde ayarlanabilir; Her bir bölge "Algılama Bölgesi Uzunluğu" veya "Hızlı Bölgeler Algılama Alanı Uzunluğu" aracılığıyla ayrı ayrı ayarlanabilir.

#### 4.3.10.4 Algılama Bölgesi Uzunluğu Ayarı

Bu ayar, beş bölgenin her birini ayrı ayrı ayarlamak için kullanılır. Her bir bölge, açılır menülerden seçilebilen 1,0m ila 26,0m arası uzunluğa sahiptir. Toplam uzunluk 30m'yi aşmamalıdır. Aşağıdaki resimde bölgelerin 1,0m ila 5,0m arasında, toplam 15,0m algılama alanını kapsayacak şekilde ayarlanması gösterilmektedir. Seçimden sonra "Apply (Uygula)"ya tıklandığında, ilgili görünüm penceresinde görüntülenen şekil değişecektir.

| Setup - Detection Zone                                        |           |               | <b>— X</b> — |
|---------------------------------------------------------------|-----------|---------------|--------------|
| Detection Zone Length                                         | Quick Zor | nes Detection | Area Length  |
| Detection Zone 1 1.0                                          | - m •     | None          |              |
| Detection Zone 2 2.0                                          | - m       | 3m            | C 15m        |
| Detection Zone 3 3.0                                          | • m       | 4m            | C 20m        |
| Detection Zone 4 4.0                                          | • m       | 5m            | C 25m        |
| Detection Zone 5 5.0                                          | - m       | 10m           | C 20m        |
| Total Detection Length used: 15.0 m                           |           | 1011          | Jun          |
| Detection Zone Width: 7.0 💌 m Trigger Output Length: 15.0 💌 m |           |               |              |
|                                                               | Buzzer    | Starting Zone | : 5 💌        |
| Apply                                                         | Tancel    |               |              |

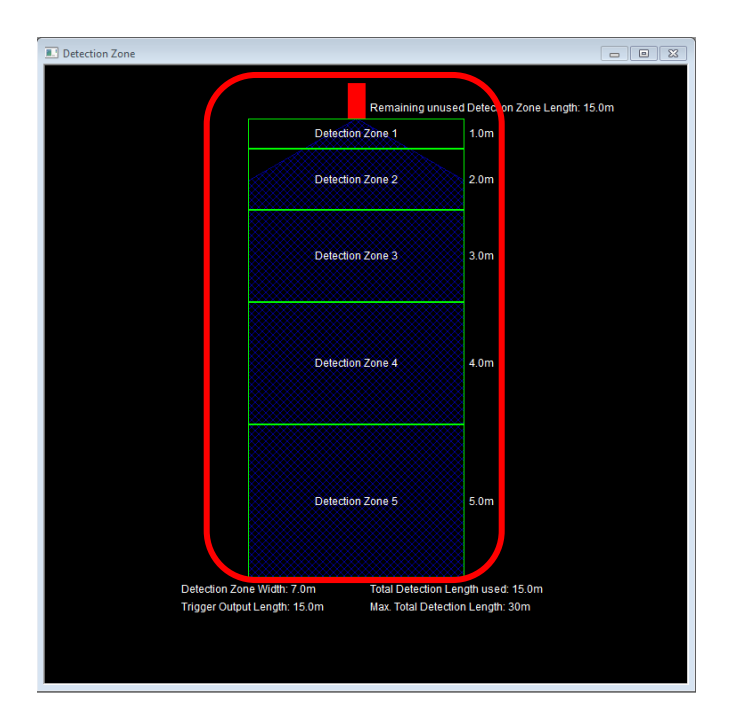

## 4.3.10.5 Hızlı Alanlar Algılama Alanı Uzunluğu

Sekiz "Hızlı Bölge" bulunmaktadır, bunlar önceden belirlenmiş bölgelerdir ve istenilen mesafenin yanındaki ilgili onay kutusuna tıklanarak seçilebilir. Bu seçeneğin kullanılmasıyla toplam uzunluk ayarlanır ve beş eşit bölge oluşturulur. Bu işlem genişliği, tetikleyici çıkış uzunluğunu veya sesli uyarı başlangıç bölgesini etkilemez, bunlar yine de manuel olarak ayarlanmalıdır.

Algılama Bölge Uzunluklarından biri değiştirilirse, Hızlı Bölgeler Algılama Alanı Uzunluğu "Hiçbiri" ayarına geri döner. "Algılama Alanı 1" manuel olarak değiştirilmeden önceki ayarı gösteren soldaki ve değiştirildikten sonraki ayarı gösteren sağdaki görüntülere bakınız.

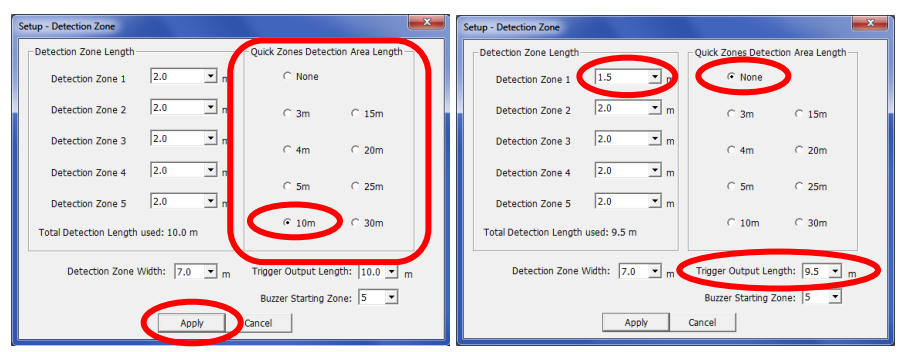

Not: Toplam algılama uzunluğu kısaltıldığında tetikleyici çıkış uzunluğu otomatik olarak azalır.

## 4.3.10.6 Algılama Bölgesi Genişliği

Algılama Bölgesi Genişliği, seçilen "Toplam Algılama Uzunluğu"na bağlı olarak 2,0 ila 10,0 m arasında değişir. Bu işlemle genel algılama genişliği uygulamaya uygun şekilde ayarlanacaktır. Açılır menüden gerekli algılama bölgesi genişliğini seçin ve "Apply (Uygula)"ya tıklayın.

Örneğin, algılama genişliği genellikle araç genişliği ile yaklaşık olarak aynı genişliğe ayarlanır.

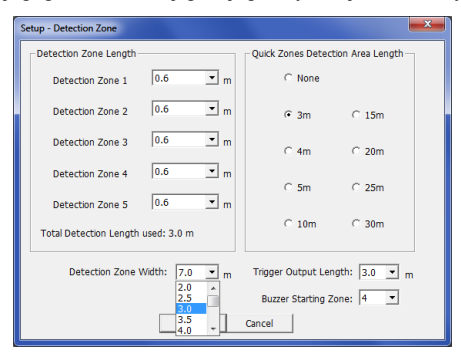

Not: Brigade Backsense<sup>®</sup>, daha uzun bir Algılama Uzunluğu için minimum Algılama Genişliğini otomatik olarak daha yüksek bir değere ayarlar.

| Algılama Bölgesi Uzunluğu<br>[m] | Algılama Bölgesi Genişliği Sınırları<br>[m] |
|----------------------------------|---------------------------------------------|
| 3 ila 4                          | 2 ila 10                                    |
| 4,5 ila 5                        | 2,5 ila 10                                  |
| 5,5 ila 7                        | 3 ila 10                                    |
| 7,5 ila 9,5                      | 3,5 ila 10                                  |
| 10 ila 12,5                      | 4 ila 10                                    |
| 13 ila 14,5                      | 4,5 ila 10                                  |
| 15 ila 17                        | 5 ila 10                                    |
| 17,5 ila 20                      | 6 ila 10                                    |
| 20,5 ila 30                      | 7 ila 10                                    |

#### 4.3.10.7 Tetikleyici Çıkış Uzunluğu

Tetikleyici Çıkış Uzunluğu, algılama alanı içerisinde tetikleyici çıkışının başlamasını istediğiniz noktada ayarlanır. Açılır menüden gerekli Tetikleyici Çıkış uzunluğunu seçin ve "Apply (Uygula)"ya tıklayın. Değer, 1m ile seçilen Toplam Algılama Uzunluğu arasındadır. Örneğin, aşağıda Tetikleyici Çıkış Uzunluğu 2.0m ayarlanmış (vurgulanmış) olan 3m'lik algılama uzunluk ayarı gösterilir. LED ekran algılama başladığında (3,0m) yanacak ve bip sesi çıkaracaktır, ancak algılanan nesne sensöre 2,0m mesafedeki alan içerisinde hareket edene kadar tetikleyici çıkışı devreye girmeyecektir.

| Setup - Detection Zone             | <b>—</b> ×                                                                  |
|------------------------------------|-----------------------------------------------------------------------------|
| Detection Zone Length              | Quick Zones Detection Area Length                                           |
| Detection Zone 1 0.6 • m           | C None                                                                      |
| Detection Zone 2 0.6 💌 m           | € 3m C 15m                                                                  |
| Detection Zone 3 0.6 m             | C 4m C 20m                                                                  |
| Detection Zone 4 0.6 💌 m           | C 5m C 25m                                                                  |
| Detection Zone 5 0.6 m             |                                                                             |
| Total Detection Length used: 3.0 m | C 10m C 30m                                                                 |
| Detection Zone Width: 2.0 💌 m      | Trigger Output Length 3.0 v m                                               |
| Apply                              | Buzzer Starting Zone         1.5           Cancel         2.5           3.0 |

## 4.3.10.8 Sesli Uyarı Başlangıç Bölgesi

Sesli Uyarı Başlangıç Bölgesi, ekranda sesli uyarının verilmeye başlanacağı noktada ayarlanmıştır. Açılır menüden gerekli sesli uyarı başlangıç bölgesini seçin ve "Apply (Uygula)"ya tıklayın.

Aşağıdaki örnekte, Algılama Bölgesi 3 için Sesli Uyarı Başlangıç Bölgesi ayarlanırken, Algılama Bölgesi Uzunluğu 10,0m olarak gösterilmektedir. Buna göre, algılanan herhangi bir nesne Algılama Bölgesi 3'te olduğu sürece ekranda ışığı yanan Bölge lşıkları görüntülenir ve sarı Bölge lşığı etkin durumdadır. Bu noktada sesli uyarı verilecektir.

| Setup - Detection Zone              | ×                                   |
|-------------------------------------|-------------------------------------|
| Detection Zone Length               | Quick Zones Detection Area Length   |
| Detection Zone 1 2.0                | m C None                            |
| Detection Zone 2 2.0                | • m C 3m C 15m                      |
| Detection Zone 3 2.0                | • m C 4m C 20m                      |
| Detection Zone 4 2.0                | • m C 5m C 25m                      |
| Detection Zone 5 2.0                | ▼ m                                 |
| Total Detection Length used: 10.0 m | € 10m C 30m                         |
| Detection Zone Width: 7.0           | 🗙 m Trigger Output Length: 10.0 💌 m |
|                                     | Buzzer Starting Zone 3              |
| Apply                               | Cancel 2 A<br>4                     |
|                                     |                                     |

## 4.3.11 Kör Nokta Ayarı

## 4.3.11.1 Kör Nokta ve Algılama Alanı arasındaki İlişki

Brigade Backsense<sup>®</sup> BS-9000-WD'de, Algılama Alanındaki Kör Noktalar yok sayılacak şekilde ayarlanabilir. Bu noktalar farklı boyutlarda ayarlanabilir ve çeşitli uygulamalara uyum sağlanması için ayrı ayrı seçilebilir. Algılama Alanı ve Kör Nokta aynı merkez çizgisi boyunca simetriktir.

Aşağıdaki resimde Yapılandırma Aracında daha küçük bir Kör Noktaya (3m x 2m) kıyasla daha büyük bir Algılama Alanı (10m x 7m) için görünüm penceresinin bir örneğini gösterilmektedir.

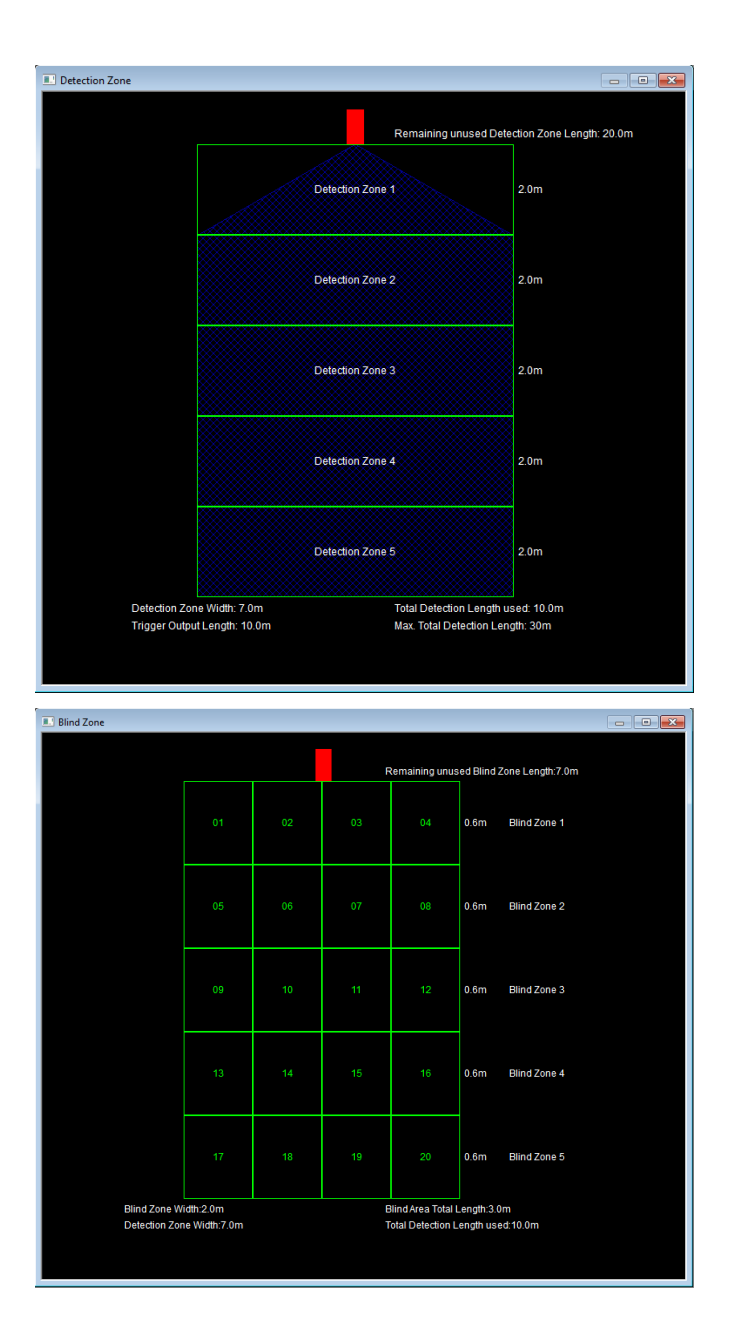

Sonraki resimde, Yapılandırma Aracında ayarlanmış iki resim arasındaki gerçek ilişki gösterilmektedir.

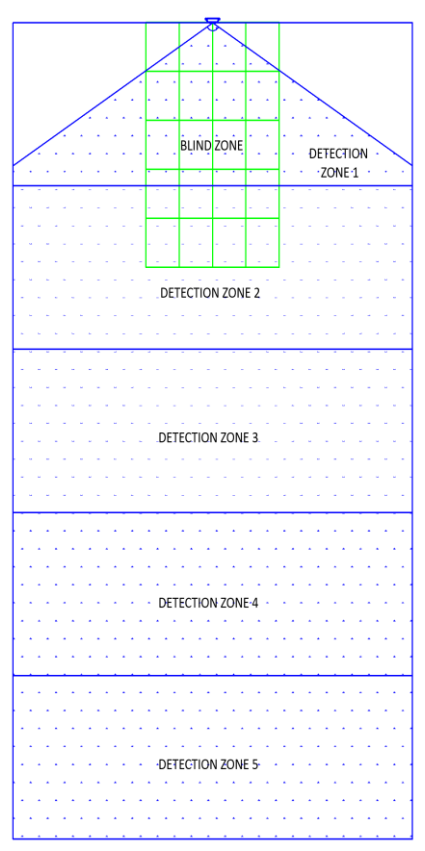

Yukarıdaki resimde Kör Nokta Alanı sensörün önündeki 3,0m x 2,0m'lik alan olarak ayarlanmıştır. Kör Nokta Alanı, boyuna 5, enine 4 bölgeye bölünmüştür.

#### 4.3.11.2 Kör Nokta Görünümü ve Ayarı

Manuel yapılandırma istenirse, bölgelerin uzunlukları değişebilir (sol alttaki resme bakınız). "Hızlı Bölgeler Kör Nokta Uzunluğu" seçeneği kullanılıyorsa, Kör Nokta Alan Uzunluğunun tamamında tüm bölgeler eşit olarak bölünür (sağ alttaki resme bakın). Kör Nokta Genişliği açılır menüden ayarlanabilir.

| Setup - Blind Zone                                                                    |                                      | Setup - Blind Zone                                                                                                    |
|---------------------------------------------------------------------------------------|--------------------------------------|----------------------------------------------------------------------------------------------------|
| Blind Area <= D                                                                       | etection Area                        | Blind Area <= Detection Area                                                                                                    |
| Bind Zone Length<br>Bind Zone 1 1.0 • m<br>Bind Zone 2 1.0 • m<br>Bind Zone 3 1.5 • m | Quick Zones Blind Area Length —      | Blind Zone Length<br>Blind Zone 1 0.6 m<br>Blind Zone 2 0.6 m<br>Blind Zone 2 0.6 m<br>Blind Zone 3 0.6 m<br>Blind Zone 3 0.6 m<br>Blind Z |
| Blind Zone 4 2.0 v m<br>Blind Zone 5 2.5 v m<br>3.0 be Widby<br>3.5 be Widby          | C 5m C 25m<br>C 10m C 30m<br>2.0 ▼ m | Blind Zone 4 0.6 ▼ m C 5m C 25m<br>Blind Zone 5 0.6 ▼ m C 10m C 30m<br>Blind Zone Width: 2.0 ▼ m                                                                                                    |
|                                                                                       |                                      | Blind Cells Selection                                                                                                    |
| □ 1 □ 2                                                                               | □ 3 □ 4                              |                                                                                                    |
| □ 5   □ 6                                                                             | □7 □8                                |                                                                                                    |
| □ 9 □ 10                                                                              | 🗆 11 🗌 12                            | □ 9 □ 10 □ 11 □ 12                                                                                                    |
| □ 13 □ 14                                                                             | □ 15 □ 16                            | 13 14 15 16                                                                                                    |
| □ 17 □ 18                                                                             | □ 19 □ 20                            | □ 17 □ 18 □ 19 □ 20                                                                                                    |
| Apply                                                                                 | Cancel                               | Apply Cancel                                                                                                    |

## 4.3.11.3 Kör Nokta Hücrelerinin Seçilmesi

Kör Nokta Alanına karar verildikten sonra, alanı algılama bölgesinden çıkarmak için her bir Hücre ayrı ayrı seçilebilir. Seçilen Kör Nokta Hücreleri dahilindeki herhangi bir nesne yok sayılır.

Her Hücre, ayarlar penceresinde gösterilen onay kutuları kullanılarak seçilir. Onay kutuları doğrudan Kör Nokta görünüm penceresinde gösterilen Hücrelere karşılık gelir. Seçildikten sonra, "Apply (Uygula)"ya tıkladığınızda, Hücre metni kırmızıya dönüşerek alanın seçildiğini belirtir, aşağıdaki resimlere bakınız. Seçilen bir hücreyi kaldırmak için ilgili Hücrenin onay işaretini kaldırın ve "Apply (Uygula)"ya tıklayın.

#### Uyarı

- Bir Kör Noktada bulunan bir nesne sensörden uzaktaki bir nesneyi kamufle edebilir. Bu kamuflaj tipik olarak sensör konumundaki görüş hizasındadır ancak çevresindeki alanlarını da etkileyebilir.
- Her bir kör nokta bölgesini iyice kontrol ederek araç sabitken ve hareket halindeyken doğru çalıştığından emin olun.

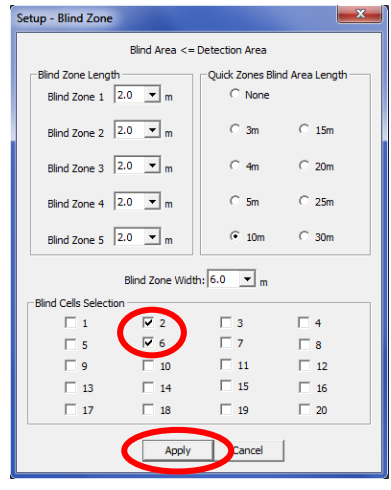

| Blind Zone                                                                                                    |    |    |    |              |            | (               | - • • |
|----------------------------------------------------------------------------------------------------|----|----|----|--------------|------------|-----------------|-------|
|                                                                                                    |    |    | Re | maining unus | ed Blind 2 | one Length:0.0m |       |
|                                                                                                    | 01 | 02 | 03 | 04           | 2.0m       | Blind Zone 1    |       |
|                                                                                                    | 05 | 06 | 07 | 08           | 2.0m       | Blind Zone 2    |       |
|                                                                                                    | 09 | 10 | 11 | 12           | 2.0m       | Blind Zone 3    |       |
|                                                                                                    | 13 | 14 | 15 | 16           | 2.0m       | Blind Zone 4    |       |
|                                                                                                    | 17 | 18 | 19 | 20           | 2.0m       | Blind Zone 5    |       |
| Blind Zone Width: 6.0m Blind Area Total Length: 10.0m<br>Delection Zone Width: 7.0m Total Delection Length used 10.0m |    |    |    |              |            |                 |       |

## 5 Test ve Bakım

## 5.1 Operatör Talimatları

Bu bilgiler Brigade Backsense® System'in kurulu olduğu aracın operatörü için verilmektedir:

- Brigade Backsense<sup>®</sup>, bir Nesne Algılama Sistemi olarak tasarlanmıştır ve aracın güvenli bir şekilde çalışması için birincil savunma sistemi olarak görülmemelidir. Mevcut diğer güvenlik programları ve prosedürleriyle birlikte, aracın çevredeki kişi ve nesnelerle ilişkili olarak güvenli bir şekilde çalışmasına katkıda bulunan bir yardımcıdır.
- Sistem test ve denetim işlemleri bu kılavuza uygun olarak yürütülmelidir. Sürücü veya operatör Brigade Backsense<sup>®</sup> System'in kullanım amacına uygun şekilde kullanılmasını sağlamakla sorumludur.
- Bu cihazı kullanan operatörlere, her vardiyanın başında sistemin doğru bir şekilde çalıştığını kontrol etmeleri şiddetle önerilir.
- Gelişmiş güvenliğin sağlanması, ürünün bu talimatlara uygun olarak doğru şekilde kullanılmasına bağlıdır. Brigade Backsense<sup>®</sup> System ile birlikte gönderilen tüm talimatlar okunmalı, anlaşılmalı ve izlenmelidir.
- 5) Brigade Backsense<sup>®</sup> System, ticari araçlarda ve makine ekipmanlarında nesne algılamak üzere kullanılmak için tasarlanmıştır. Sistemin doğru şekilde kurulumu için araç elektrik sistemi ve prosedürlerin iyi anlaşılması ve kurulum konusunda ustalık gereklidir.
- 6) Bu talimatları güvenli bir yerde muhafaza edin ve ürünün bakımı ve/veya yeniden kurulumu sırasında bu talimatlara başvurun.

## 5.2 Bakım ve Test

Bu bilgiler Brigade Backsense<sup>®</sup> System'in kurulu olduğu aracın bakım ve test işlemlerini gerçekleştiren operatör için verilmektedir. Ayrıca operatörün, sistemin algılama alanı ve faaliyetlerine aşina olması amaçlanır. Şu durumlarda daha sık denetimler yapılmalıdır:

- Araç çok kirli ve zorlu koşulların olduğu ortamda çalıştığında.
- Operatörün, sistemin çalışmaması veya hasarlı olmasına ilişkin şüpheleri olması durumunda.

Prosedür:

- 1) Sensör gövdesindeki kir, çamur, kar, buz birikimi veya diğer kalıntıları silin.
- Sensör ve Ekranı görsel olarak inceleyin ve araca sağlam biçimde monte edilmiş ve hasarsız olduklarını onaylayın.
- Sistem kablolarını mümkün olduğunca görsel olarak inceleyin ve sağlam biçimde sabitlenmiş ve hasarsız olduklarını onaylayın.
- Test yapılırken, sensörün önündeki alanda engel bulunmaması ve bu alanın kurulu Brigade Backsense<sup>®</sup> Sisteminin algılama aralığından daha büyük olması sağlanmalıdır.

Aşağıdaki testlerden herhangi biri başarısız olursa, kurulum kılavuzunun "3.7 İlk Sistem Çalıştırması ve Testi" bölümündeki arıza teşhis kılavuzunu takip edin. Aşağıdaki testlerde, operatör algılama alanına nesnelerin yerleştirilmesini veya bir yardımcının (ekran göstergelerini gözlemlemek üzere) hazır bulunmasını sağlamalıdır.

- 5) Brigade Backsense<sup>®</sup> Sistemini aktif hale getirin (aracın hareket edemeyeceğinden emin olun) ve Güç Durum Işığının sürekli mavi yandığını ve Aktif Durum Işığının ekranda 7 saniyeden kısa bir süre boyunca sürekli yeşil yandığını doğrulayın.
- 6) Ekranda aktif olan 5 Bölge İşiğinin herhangi biri yanarsa, bu, algılama alanında teste müdahale eden bir veya daha fazla nesne olabileceğini gösterir. Aracı engel bulunmayan bir alana götürün ve teste devam edin.

- 7) Her bir algılama bölgesinin mesafesini doğrulayın: Operatör algılama alanının dışından başlayarak sensörden yaklaşık 0,4 m mesafeye kadar, algılama genişliğinin merkez çizgisi boyunca birkaç noktayı kontrol etmelidir. Ekranda yanan Bölge lşıkları ve sesli uyarının darbe hızı ile algılama uyarıları, tetikleyici çıkış kullanılıyorsa, bağlı cihaz veya işlevi gösterilmelidir. Operatör, her bir algılama bölgesinin aktif olduğu mesafeyi ve bu mesafenin kurulu sisteme veya bu aracın yapılandırılmasına uygun olup olmadığını not etmelidir.
- 8) Yakın algılama özelliği: 0,3 ila 1,3 m arası mesafedeki nesnelerin sadece sensöre göreli olarak hareket ettiklerinde tespit edildiğini doğrulayın. Kırmızı hariç tüm Bölge lşıkları sürekli aktif olmalıdır. Kırmızı renkli Bölge lşığı, en yakın algılama alanı 1, 1,1 m'den daha uzun mesafeyi kapsayan sistemler için aktif kalmalıdır.
- 9) Çok yakın algılama özelliği: Sensöre 0,3 m'den daha yakın mesafede olan nesnelerin algılanmadığını doğrulayın. Tüm Bölge lşıkları ve sesli uyarı çıkışı 3 saniyeden kısa bir süre sonra kapanmalıdır ve sadece Durum lşığı sabit yeşil yanmalıdır.
- 10) Operatör önceki testlerde olduğu gibi, algılama alanının tüm kenarlarını kurulu sisteme veya ilgili aracın yapılandırılmasına göre taramalıdır. Algılanan yerleri not etmeli ve bu Brigade Backsense<sup>®</sup> Sistemi ilgili araca kurulduğunda belirlenen algılama alanı ile uygun olduğunu kontrol etmelidir.

# 6 Teknik özellikler

## Çalışma Özellikleri

| Algulama Aralığı                                   | Yapılandırılabilir uzunluklarda 5 l                                                                        | bölge         |  |
|----------------------------------------------------|----------------------------------------------------------------------------------------------------|---------------|--|
| Model adu                                          | BS-W                                                                                                    | )-01          |  |
| Tip                                                | Yapılandırılabilir (* Varsayılan Ayar)                                                                     |               |  |
|                                                    | [m]                                                                                                    | [ft]          |  |
| Algılama uzunluğu                                  | 3 - 30 (10)*                                                                                               | 10 - 98 (33)* |  |
| Her bir Algılama Bölgesinin<br>uzunluğu            | 1 - 26 (2)*                                                                                                | 3 - 85 (7)*   |  |
| Algılama genişliği                                 | 2 - 10 (7)*                                                                                                | 7 - 33 (23)*  |  |
| Nominal tolerans                                   | ±0,25m / 1ft                                                                                               |               |  |
| Radar ışın açısı                                   | Maksimum belirlenmiş genişliğe kadar yatay 120°<br>Dikey 12°<br>(sensörün ön yüzeyine simetrik olarak dik) |               |  |
| Uzaklık çözünürlüğü                                | ≥ 0,25m (1ft) (sınırlamalar geçerlidir, bakınız bölüm "1.2<br>Nesne Algılama Özelliği")                    |               |  |
| Nesne algılaması                                   | l≤ 0,5 saniye(sınırlamalar geçerlidir, bakınız bölüm "1.2 Nesne<br>Algılama Özelliği")                     |               |  |
| Güç açıldıktan sonra sistemin<br>hazır olma süresi | ≤ 6 saniye                                                                                                 |               |  |
| Sistemin beklemeden aktif<br>duruma geçiş süresi   | ≤ 0,2 saniye                                                                                               |               |  |

## Sensör ile Ekran arasındaki iletişim

| Fiziksel katman             | CAN Veri yolu                                                |
|-----------------------------|--------------------------------------------------------------|
| Protokol katmanı            | Firmaya Özel Protokol (araçlardaki diğer sistemlerle entegre |
|                             | edilemez veya bağlanamaz)                                    |
| Ekran ile sensör arasındaki | 30m (98ft)                                                   |
| maks. kablo uzunluğu        |                                                              |

## Ekran Özellikleri

| D VI                        | O and a second second second second and Adda and Adda and A |  |
|-----------------------------|----------------------------------------------------------------------------------------------------|--|
| Bolge işikları              | Geniş ve yuksek ortam ışık gorunurlugu                                                                                                    |  |
|                             | Parlaklık> 300cd/m2                                                                                                    |  |
| Sesli uyarı                 | Sesli Uyarı ses seviyesi kontrol düğmesi                                                                                                    |  |
| -                           | Üç Ses basıncı seviyesi 66dB (A), 76dB (A) ve 87dB (A) ±                                                                                                    |  |
|                             | 8dB (1m mesafede), frekans 2800 ± 500Hz                                                                                                    |  |
| Programlama arayüzü         | Mini USB soket                                                                                                    |  |
| Ölçüler (tümü mm cinsinden) | 118 x 55 x 97 (braket ile 100)                                                                                                    |  |
| Konnektör                   | Alman Malı                                                                                                    |  |
|                             | Parça Numarası DT04-4P-CE02                                                                                                    |  |
| Kablo uzunluğu              | 1,5m / 5ft                                                                                                    |  |
| Ağırlık                     | 0,58kg (örgü kablo dahil)                                                                                                    |  |
| Çalışma sıcaklığı           | -40°C ila +85°C                                                                                                    |  |
| IP Koruması                 | IP68 ve IP69K                                                                                                    |  |
| Titreşim                    | 8.3G                                                                                                    |  |
| Şok                         | Üç eksende 50G                                                                                                    |  |
| Montaj                      | Her yönde 28°'lik açıya kadar ayarlanabilir                                                                                                    |  |
|                             | AMPS delik formu M4 vida dişi ve dikdörtgen biçimli                                                                                                    |  |
|                             | endüstriyel 30x38mm braket desteği, maksimum 6mm vida                                                                                                    |  |
|                             | derinliği                                                                                                    |  |

#### Elektriksel Teknik Özellikler

| Giriş gerilimi            | 9Vdc ila 32Vdc                                              |  |
|---------------------------|-------------------------------------------------------------|--|
| Giriş akımı               | 920mA - 9Vdc ve 250mA - 32Vdc                               |  |
| Sigorta                   | Kırmızı güç besleme kablosu üzerinde bulunan 3A otomotiv    |  |
| -                         | (normal boyutta) bıçaklı tip sigorta                        |  |
| Polarite                  | Negatif topraklama                                          |  |
| Araç bağlantısı           | Sistem beslemesi pozitif, negatif, aktivasyon girişi ve     |  |
|                           | tetikleyici çıkışı                                          |  |
|                           | Ekran kablosunun ucundaki konnektörün arkasından çıkan 5    |  |
|                           | tekli kablo                                                 |  |
| Aktivasyon Girişi:        | 0Vdc ila 32Vdc arası değerde                                |  |
|                           | Sistem 9Vdc'nin üzerinde aktif, 7Vdc'nin altında devre dışı |  |
| Tetikleyici Çıkışı        | Aktif Durum: 0,5A değerine kadar toprağa geçer              |  |
|                           | Devre Dışı: Yüksek empedans (> 1 MOhm)                      |  |
| Harici Sesli Uyarı Çıkışı | Aktif Durum: 0,5A değerine kadar toprağa geçer              |  |
|                           | Devre Dışı: Yüksek empedans (> 1 MOhm)                      |  |
|                           | Sesli uyarı döngüsü dahili sesli uyarıyla eşleşir           |  |
| Gerilim koruması          | ISO 7637 + ISO 16750 (aşırı ve ters gerilim koruması)       |  |

#### Onaylar

CE UNECE Yönetmelik No. 10 Revizyon 5 ("E-işareti") ISO 16750 ISO 13766 EN 13309 FCC

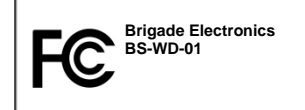

Bu cihaz FCC Kuralları Bölüm 15'e uygundur. Çalıştırma aşağıdaki iki şarta tabidir: (1) Bu cihaz zararlı girişimlere neden olmayabilir ve (2) bu cihaz arzu edilmeyen çalışmaya neden olabilen girişim de dahil olmak üzere alınan herhangi bir girişimi kabul etmelidir.

Uyumluluktan sorumlu olan tarafça açıkça onaylanmayan her türlü değişiklik ve modifikasyon, kullanıcının cihazı çalıştırma yetkisini geçersiz kılabilir.

## 7 Montaj Ölçüleri

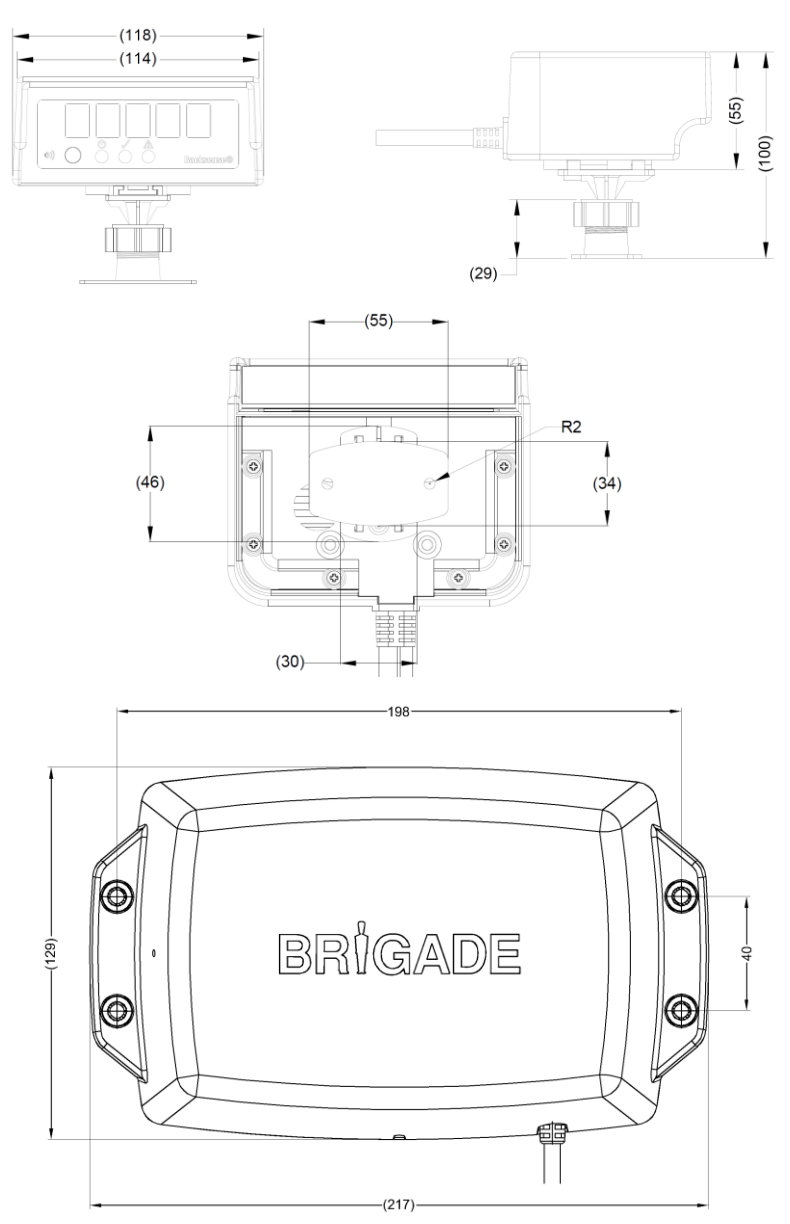

# 8 Yasal Uyarı

#### Yasal Uyarı

Radar engel algılama sistemleri paha biçilemez sürücü yardım sistemleridir ancak sürücünün manevra yaparken her türlü standart önlemleri alma sorumluluğunu ortadan kaldırmaz. Brigade veya bayisi, ürünün kullanımı veya arızasından doğan herhangi bir durumla ilgili sorumluluk kabul etmez.

#### Avertissement

Les systèmes de radar à détection d'obstacle sont une aide précieuse pour le conducteur, mais celui-ci doit toutefois prendre toutes les précautions nécessaires pendant les manœuvres. Brigade ou ses distributeurs n'assument aucune responsabilité résultant de l'utilisation ou d'un défaut du produit.

#### Haftungsausschluss

Radar basierte Hinderniserkennungssysteme sind für den Fahrer eine unschätzbare Hilfe, ersetzen aber beim Manövrieren keinesfalls die üblichen Vorsichtsmaßnahmen. Für Schäden aufgrund der Verwendung oder eines Defekts dieses Produkts übernehmen Brigade oder der Vertriebshändler keinerlei Haftung.

#### Condizioni di utilizzo

I sistemi di rilevamento ostacoli radar costituiscono un prezioso ausilio alla guida, ma il conducente deve comunque assicurarsi di prendere tutte le normali precauzioni quando esegue una manovra. Né Brigade né il suo distributore saranno responsabili per eventuali danni di qualsiasi natura causati dall'utilizzo o dal mancato utilizzo del prodotto.

#### Aviso legal

Aunque los sistemas de detección de obstáculos por radar constituyen una valiosa ayuda, no eximen al conductor de tomar todas las precauciones normales al hacer una maniobra. Brigade y sus distribuidores comerciales no se responsabilizan de cualquier daño derivado del uso o deun mal funcionamiento del producto.

#### Declinación de responsabilidad

Os sistemas radar de detecção de obstáculo são uma ajuda incalculável ao motorista, mas não dispensam o motorista de tomar todas as precauções normais ao realizar uma manobra. Nenhuma responsabilidade decorrente do uso ou falha do produto pode de forma alguma ser atribuída ao Brigade ou ao distribuidor.

#### Verwerping

Radar obstakel detectiesystemen zijn een waardevolle hulp voor de bestuurder, maar ontheffen hem echter niet van de verplichting om het voertuig zorgvuldig te manoeuvreren. Brigade en zijn distributeurs zijn niet aansprakelijk voor schade door gebruik of het niet functioneren van het product.

#### Ограничение ответственности

Радарные системы обнаружения препятствий является дополнительным средством помощи водителю, но не освобождает от соблюдения водителем всех необходимых мер предосторожности при совершении маневров. Brigade Electronics или распространители продукции не несут ответственности вытекающей из невозможности эксплуатации или неисправности продукции.

Teknik özelliklerde değişiklik yapılabilir. Sous réserve de modifications techniques. Änderungen der technischen Daten vorbehalten. Specifiche soggette a variazioni. Las especificaciones están sujetas a cambios. Wijzigingen in specificaties voorbehouden. As especificações estáo sujeitas a alterações. Спецификация может изменяться.

| Seri No: | Bölüm No. |
|----------|-----------|
|          |           |

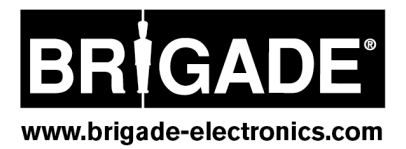